# คู่มือการใช้งาน LISG Radius Accounting Billing Manager

การ login เข้าใช้งานของผู้ดูแลระบบ

เปิด web-browser เรียก URL

http://192.168.1.254:2086

username: admin

| LISG-PGH-Radius       |             |  |  |  |  |  |
|-----------------------|-------------|--|--|--|--|--|
| Sign in to start your | r session   |  |  |  |  |  |
| admin                 |             |  |  |  |  |  |
|                       | <u>ه</u> چر |  |  |  |  |  |
| Remember Me           | Sign in     |  |  |  |  |  |

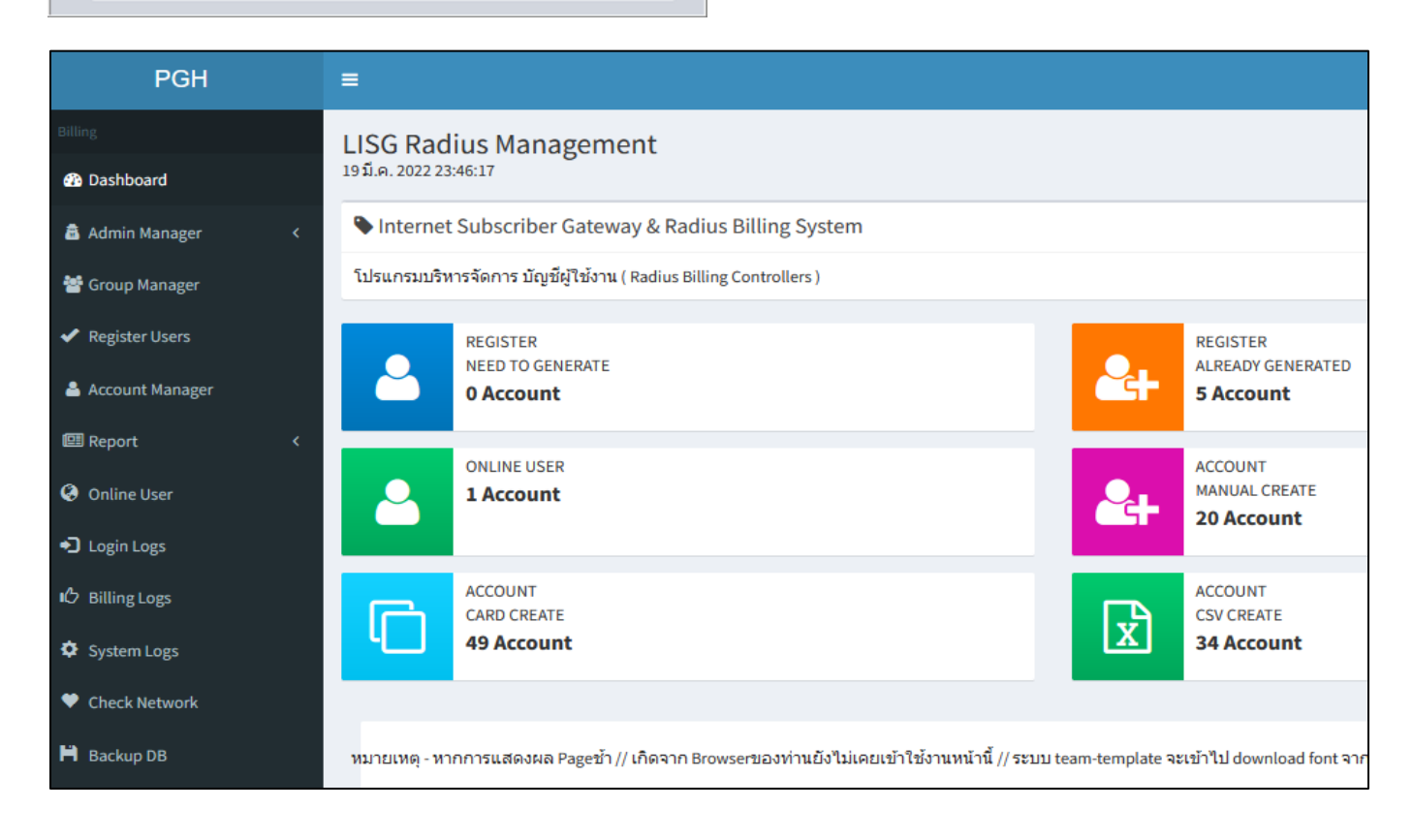

## Dashboard

Menu Dashboard คือ หน้าจอหลักของระบบ จะ Show ข้อมูลหลักของ ระบบ radius-billing
 Register Need to Generate เป็นการแสดง status ของผู้ใช้ที่ทำการกรอกลงทะเบียนแบบฟอร์มขอใช้งานเข้ามาในระบบ
 Register Already เป็นการแสดง status ของผู้ใช้ที่ทำการกรอกลงทะเบียนแบบฟอร์มขอใช้งาน ที่ Admin อนุญาตสำเร็จ
 Online user เป็นการแสดง status ของผู้ใช้ที่ทำการ login ( real time login )
 Account Manual Create เป็นการแสดงจำนวน User ที่สร้างขึ้นมาแบบ Manual
 Account Card Create เป็นการแสดงจำนวน User ที่สร้างจากการ Generate บัตรคูปอง
 Account CSV Create เป็นการแสดงจำนวน User ที่ Import ไฟล์ \*.csv เข้าไป

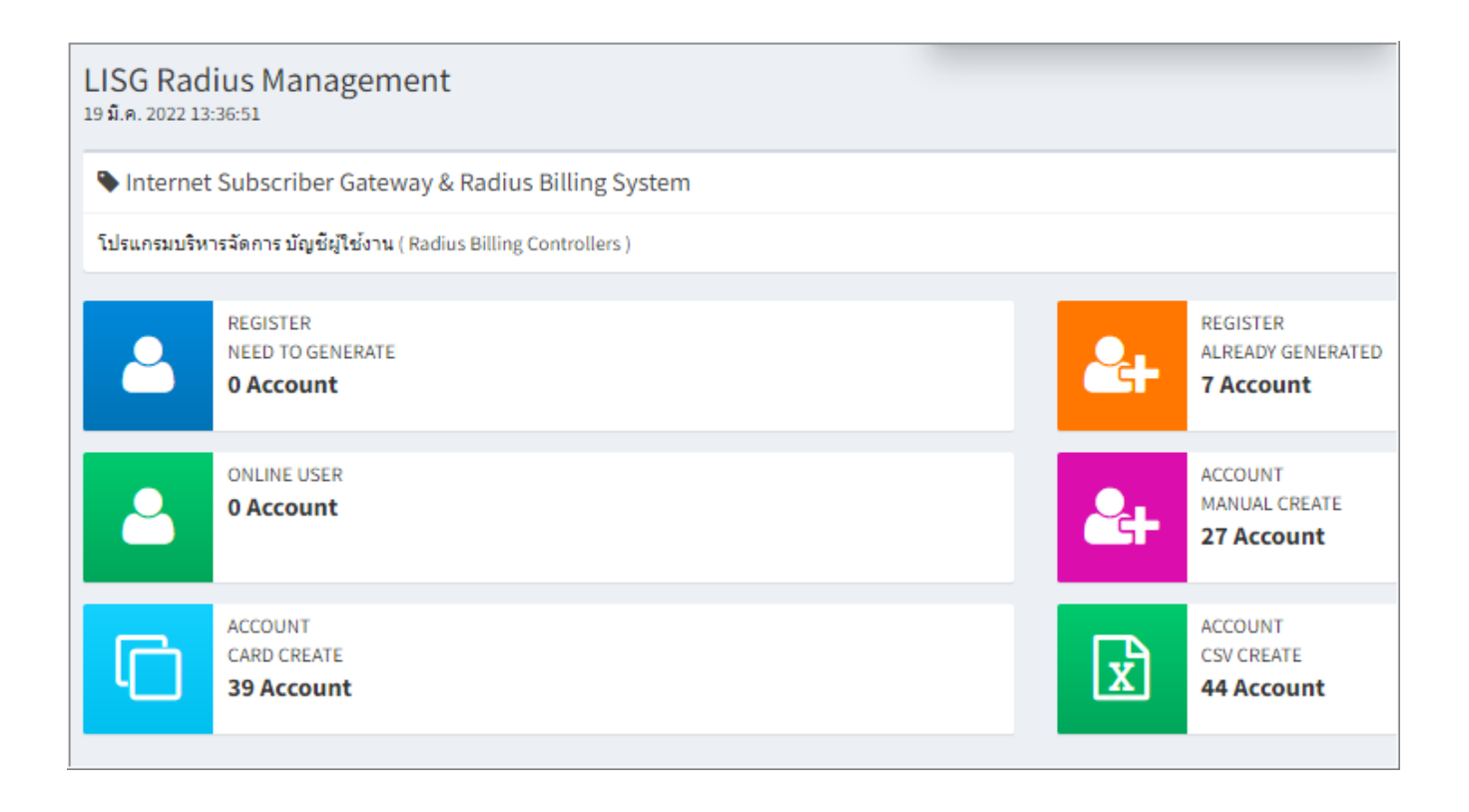

# 🗂 Admin Manager

## Menu Admin Manager

ใช้สำหรับการเปลี่ยนรหัสผ่านของ Admin และ เพิ่ม ผู้ดูแลระบบ ( ในโหมด admin หรือ user view only )

- \* เลือก Menu Admin Manager
- \* เลือก User Manger

| @Billing                |                      | * เลือก + Add User                             |
|-------------------------|----------------------|------------------------------------------------|
| @Billing                | Billing@Authenbox    | * กำหนด username, password, email ที่ต้องการ   |
| B Dashboard             | 9 W.E. 2018 11:42:24 | * เลือกสถานะ Status ให้เป็น Active             |
| Admin Manager           | Administrator Users  | * กำหนด Role ให้เป็น Administrator             |
| User Manager            | + Add User           | ( Eull Accoss )หรือกำหนด . Polo ให้เป็น . Usor |
| 嶜 Group Manager         | Username Email       | ( Full Access ) หรือ กาย เหมือน User           |
| 🚨 Account Manager       |                      | เพอเหมลทธเพยงแค เขามาดู Report การเชงาน แต     |
| 🕮 Report 🛛 🗸 <          | 1 admin support@a    | ไม่สามารถ add,delete,modify                    |
| Online User             | C Reset              |                                                |
|                         |                      | 🏯 Create User                                  |
| Username                |                      |                                                |
| armskill                |                      |                                                |
| Password                |                      |                                                |
| •••••                   |                      |                                                |
| Email                   |                      |                                                |
| armskill@hotmail.       | com                  |                                                |
| Status                  |                      | Role                                           |
| Active     O     Delete | ed                   | Administrator C User                           |
| Back Back               | k Create             |                                                |

# หมายเหตุ ระบบไม่สามารถลบ User ที่ Create ได้ แต่สามารถยกเลิกไม่ให้เข้าใช้งานโดยเลือก Status เป็น ( Deleted ) ได้

| miaw    | mai2c@co.th        | Deleted | User          |
|---------|--------------------|---------|---------------|
| aaaaaaa | klsss@aaaaaaaa.com | Deleted | Administrator |

# Menu Group Manager

ใช้สำหรับ สร้าง Group (Billing Plan) เพื่อให้เกิดความสะดวกในการ จัดหมวดหมู่ ของผู้ใช้งาน

วิธี การสร้าง billing plan ( group )

# <u>ความหมาย และวิธีการใช้งาน หัวข้อต่างๆในการ Add New Group</u>

| Group name               | เป็นการตั้งชื่อ group                                                                  |
|--------------------------|----------------------------------------------------------------------------------------|
|                          | ห้ามใส่เป็นภาษาไทย ควรตั้งชื่อgroupเป็นภาษา ENG เท่านั้น                               |
|                          | ห้ามใส่ เครื่องหมาย" / " หรือเครื่องหมายแปลกๆ ในการตั้งชื่อ group                      |
|                          | ท่านควรใช้เครื่องหมาย " – " หรือ " _ "                                                 |
| Description              | เป็นการใส่ คำอธิบาย                                                                    |
| Simultaneous Used        | เป็นการกำหนด ให้ใช้งานได้เพียงแค่ 1 session กำหนดจำนวนการใช้งานพร้อมกันต่อ 1           |
|                          | ผู้ใช้งานได้ ( 1 device/ 1 session login )                                             |
| Max-All-Session          | เป็นการกำหนดชั่วโมงการใช้งาน โดยท่านต้องกรอกตัวเลขเป็นหน่วย วินาที                     |
|                          | เช่น 1 ชั่วโมงเมื่อคิดเป็นวินาที เท่ากับ 3600 วินาที                                   |
|                          | ในกรณีไม่ต้องการกำหนดจำนวนชั่วโมงการใช้งาน ( ให้เว้นว่างไว้ )                          |
| WISPr-Bandwidth-Max-Down | เป็นการกำหนด speed bandwidth Download Rate                                             |
| WISPr-Bandwidth-Max-Up   | เป็นการกำหนด speed bandwidth Upload Rate                                               |
| Exprie Day               | เป็นการกำหนด วันหมดอายุของผู้ช้งาน โดยการนับวัน จะเริ่มนับตั้งแต่วันที่ เริ่มต้น Login |
|                          | ครั้งแรก หากท่านไม่ต้องการ กำหนดวันหมดอายุ ท่านไม่ต้องใส่ค่าใดๆ ในช่องนี้              |
|                          | และ ห้ามใส่เป็นเลข 0                                                                   |
| Login Time               | เวลาที่ อนุญาติ ในการ Login ใช้งาน เช่น Al0800-1900 มีความหมายว่า กำหนดให้             |
|                          | group นี้ login ใช้งาน ตั้งแต่ เวลา 8:00 - 19:00 น.                                    |
|                          | หากท่านไม่ต้องการ กำหนดช่วงเวลาการใช้งาน ไม่ต้องใส่ค่าใดๆ ในช่องนี้                    |
| Redirect Url             | ี้ Url after login ที่ต้องการให้เปิด หลังจาก Login เช่น https://www.policehospital.org |

ตัวอย่าง การสร้าง group billing plan "personnel "

- + ไม่จำกัด จำนวนชั่วโมงการใช้งาน
- + กำหนดจำนวนการใช้งานพร้อมกันต่อ 1 ผู้ใช้งานได้
- + ไม่กำหนด การหมดอายุหลังจาก Login ครั้งแรก
- + ไม่กำหนดความเร็ว upload/download speed
- + ไม่กำหนด Login-Time ( อนุญาต ให้ login ได้ตลอดเวลา 24ชม. )
- + กำหนดURL RedirectหลังจากLoginสำเร็จ ให้ open page <u>https://www.policehospital.org</u>

| Groupname                                                                                                    | Description                                                                                                 |
|----------------------------------------------------------------------------------------------------|----------------------------------------------------------------------------------------------------|
| personnel                                                                                                    | บุคลากรทั้งหมดในสังกัด รพ.ตำรวจ                                                                             |
| Simultaneous-Use                                                                                                    | Max-All-Session (Second)                                                                                    |
| 1                                                                                                    |                                                                                                    |
| Bandwidth Upload                                                                                                    | Bandwidth Download                                                                                          |
| No Limit ~                                                                                                    | No Limit                                                                                                    |
| Expire Day (1 = 1 Day)                                                                                                    | Login Time                                                                                                  |
| วันหมดอายุของผู้ใช้งาน โดยการนับวัน จะเริ่มนับตั้งแต่วันที่ เริ่มต้น Login ครั้งแรก หากไม่กำหนดวันหมดอายุไม่<br>ต้องใส่ค่าใดๆ ลงไปในช่องนี้ ห้ามใส่เลข 0 | เวลาที่ อนุญาติ ในการ Login ใช้งาน เช่น Al0800-:<br>ความหมายว่า กำหนดให้ group นี้ login ใช้งาน เว<br>19:00 |
| Redirect Url                                                                                                    |                                                                                                    |
| https://www.policehospital.org                                                                                                    |                                                                                                    |
| Url after login เช่น http://www.google.co.th                                                                                                    |                                                                                                    |
| Back Create                                                                                                    |                                                                                                    |

และสามารถแก้ไข RADIUS Attribute List เพิ่มเติมได้ภายหลัง

personnel บุคลากร ทั้งหมดใน สังกัด โรงพยาบาลตำรวจ

| 2 | Update Group: pers    | onnel            |       |           |               |                      |                |                               |                                 |           |               |
|---|-----------------------|------------------|-------|-----------|---------------|----------------------|----------------|-------------------------------|---------------------------------|-----------|---------------|
|   | Groupname Description |                  |       |           |               |                      |                |                               |                                 |           |               |
|   | personnel             |                  |       |           |               |                      | บุคลากร ทั้งหม | ดใน สังกัด โรงพะ              | มาบาลดำรวจ                      |           |               |
|   | Back                  | late             |       |           |               |                      |                |                               |                                 |           |               |
|   | RadGroupCheck         |                  |       | ทั้งหมด 1 | 1 ผลลัพธ์     | <ul> <li></li> </ul> | RadGroupRe     | ply                           |                                 | ทั้งหมด 3 | ผลลัพธ์       |
|   | Add RadGroupCheck     |                  |       |           | <b>₂</b> *All |                      | + Add RadGrou  | o Reply                       |                                 |           | <b>∠</b> *All |
| # | Groupname             | Attribute        | Value | Edit      | Delete        | #                    | Groupname      | Attribute                     | Value                           | Edit      | Delete        |
| 1 | personnel             | Simultaneous-Use | 1     | 1         | ×             | 1                    | personnel      | Idle-Timeout                  | 600                             | 1         | ×             |
|   |                       |                  |       |           |               | 2                    | personnel      | Acct-Interim-<br>Interval     | 600                             | 1         | ×             |
|   |                       |                  |       |           |               | 3                    | personnel      | WISPr-<br>Redirection-<br>URL | https://www.policehospital.org/ | 1         | ×             |

อธิบาย รายละเอียด ( RADIUS Attribute List ) ของ group " personnel "

| <mark>፼ RadGroupCheck</mark><br>ชื่อ Attribute | Value | ความหมาย                                                                     |
|------------------------------------------------|-------|------------------------------------------------------------------------------|
| Simultaneous-Use                               | 1     | เป็นการกำหนด ให้ใช้งานได้เพียงแค่ 1 session<br>( 1 device/ 1 session login ) |

| RadGroupReply         |                                |                                                  |
|-----------------------|--------------------------------|--------------------------------------------------|
| ชื่อ Attribute        | Value                          | ความหมาย                                         |
| Idle-Timeout          | 600                            | ระยะเวลาออกจากระบบโดยอัตโนมัติถ้าไม่ได้ใช้       |
|                       |                                | งานอินเตอร์เน็ต หน่วยเป็น วินาที                 |
|                       |                                | <u>หมายเหตุ.</u> การ add new group ทุกครั้ง ระบบ |
|                       |                                | จะสร้าง Idle-Timeout  =600 วินาที ให้โดย         |
|                       |                                | อัตโนมัติ                                        |
|                       |                                |                                                  |
| Acct-Interim-Interval | 600                            | คือ ระยะเวลาในการ update ข้อมูล Hotspot          |
|                       |                                | Session บน CHR Mikrotik จะส่งข้อมูลเข้ามา        |
|                       |                                | Sync กับ Radius Server (หน่วยเป็น วินาที)        |
|                       |                                | หมายเหตุ. การ add new group ทุกครั้ง             |
|                       |                                | ระบบจะสร้าง Acct-Interim-Interval=600 วินาที     |
|                       |                                | ให้โดย default                                   |
|                       |                                |                                                  |
| WISPr-Redirection-URL | https://www.policehospital.org | Url after login ที่ต้องการให้เปิด หลังจาก Login  |
|                       |                                | เช่น https://www.policehospital.org/             |

ตัวอย่าง การสร้าง group billing plan " guest-freewifi "

- + กำหนดให้ใช้งานได้ 1 ชม
- + กำหนดจำนวนการใช้งานพร้อมกันต่อ 1 ผู้ใช้งาน
- + หมดอายุหลังจาก Login ครั้งแรก 1 วัน
- + กำหนดความเร็ว upload/download speed 2Mbps
- + กำหนด Login-Time ให้สามารถใช้ login ได้ตั้งแต่ เวลา 8:00 19:00 น.
- + กำหนดURL RedirectหลังจากLoginสำเว็จ ให้ open page <u>https://www.google.com</u>

| Groupname                                                                                                    | Description                                                                                                    |
|----------------------------------------------------------------------------------------------------|----------------------------------------------------------------------------------------------------|
| guest-freewifi                                                                                                    | guest-freewifi 1Hr./Expri1Day/ Speed2Mbps                                                                                 |
| simultaneous-Use                                                                                                    | Max-All-Session (Second)                                                                                                  |
| 1                                                                                                    | 3600                                                                                                    |
| Bandwidth Upload                                                                                                    | Bandwidth Download                                                                                                    |
| 2 Mbps                                                                                                    | 2 Mbps                                                                                                    |
| Expire Day (1 = 1 Day)                                                                                                    | Login Time                                                                                                    |
| 1                                                                                                    | Al0800-1900                                                                                                    |
| วันหมดอายุของผู้ใช้งาน โดยการนับวัน จะเริ่มนับตั้งแต่วันที่ เริ่มต้น Login ครั้งแรก หากไม่กำหนดวันหมดอายุไม่ต้อง<br>ใส่ค่าใดๆ ลงไปในช่องนี้ ห้ามใส่เลข 0 | ี้เวลาที่ อนุญาติ ในการ Login ใช้งาน เช่น Al0800-1900 ว่<br>ความหมายว่า กำหนดให้ group นี้ login ใช้งาน เวลา 8:1<br>19:00 |
| Redirect Url                                                                                                    |                                                                                                    |
| https://www.google.com                                                                                                    |                                                                                                    |
| Url after login เช่น http://www.google.co.th                                                                                                    |                                                                                                    |
| Back Create                                                                                                    |                                                                                                    |

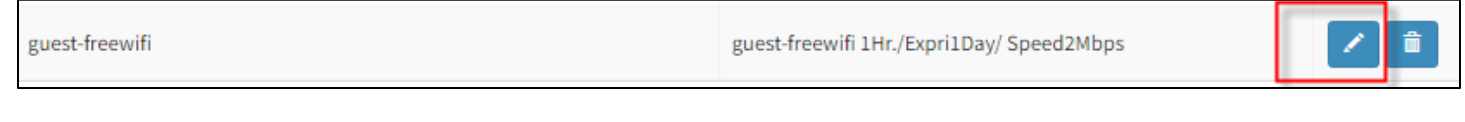

# และสามารถแก้ไข หรือเพิ่ม RADIUS Attribute List ได้ภายหลัง

| 🗹 Ra | adGroupCheck     | ieck ทั้งหมด 4 ผลลัพธ์ |             |      | GroupCheck ทั้งหมด 4 ผลลัพธ์ 🦘 RadGroupReply |  |            |                    |                              |                        | ทั้งหมด 5 ผลลัพธ์ |               |
|------|------------------|------------------------|-------------|------|----------------------------------------------|--|------------|--------------------|------------------------------|------------------------|-------------------|---------------|
| + 4  | dd RadGroupCheck |                        |             |      | <b>∠</b> <sup>≉</sup> All                    |  | <b>+</b> A | dd RadGroup Re     | eply                         |                        |                   | <b>∠</b> ‴All |
| #    | Groupname        | Attribute              | Value       | Edit | Delete                                       |  | #          | Groupname          | Attribute                    | Value                  | Edit              | Delete        |
| 1    | guest-freewifi   | Simultaneous-Use       | 1           | 1    | ×                                            |  | 1          | guest-<br>freewifi | WISPr-Bandwidth-<br>Max-Down | 2048000                | 1                 | ×             |
| 2    | guest-freewifi   | Max-All-Session        | 3600        | 1    | ×                                            |  | 2          | guest-<br>freewifi | WISPr-Bandwidth-<br>Max-Up   | 2048000                | 1                 | ×             |
| 3    | guest-freewifi   | Expire-After           | 86400       |      | ×                                            |  | 3          | guest-<br>freewifi | Acct-Interim-<br>Interval    | 600                    | 1                 | ×             |
| 4    | guest-freewifi   | Login-Time             | Al0800-1900 | 1    | ×                                            |  | 4          | guest-<br>freewifi | Idle-Timeout                 | 600                    | 1                 | ×             |
|      |                  |                        |             |      |                                              |  | 5          | guest-<br>freewifi | WISPr-Redirection-<br>URL    | https://www.google.com | 1                 | ×             |

อธิบาย รายละเอียด ( RADIUS Attribute List ) ของ group " guest-freewifi "

| ☑ RadGroupCheck<br>ชื่อ Attribute | Value       | ความหมาย                                         |  |  |
|-----------------------------------|-------------|--------------------------------------------------|--|--|
|                                   |             | °                                                |  |  |
| Simultaneous-Use                  | 1           | กาหนด เหเขงานเดเพยงแค 1 session                  |  |  |
|                                   |             | (1 device/1 session login)                       |  |  |
| Max-All-Session                   | 3600        | กำหนดชั่วโมงการใช้งาน โดยท่านต้องกรอก            |  |  |
|                                   |             | ตัวเลขเป็นหน่วย วินาที                           |  |  |
|                                   |             | 1 ชม. เมื่อคิดเป็นวินาที เท่ากับ 3600 วินาที     |  |  |
| Expire-After                      | 86400       | เป็นการกำหนด วันหมดอายุของผู้ช้งาน โดย           |  |  |
|                                   |             | การนับวัน จะเริ่มนับตั้งแต่วันที่ เริ่มต้น Login |  |  |
|                                   |             | ครั้งแรก ตัวเลขเป็นหน่วย วินาที                  |  |  |
|                                   |             | 3600 * 24 ซม = 86400                             |  |  |
| Login-Time                        | Al0800-1900 | เวลาที่ อนุญาติ ในการ Login ใช้งาน ของ           |  |  |
|                                   |             | group นี้ จะสามารถ Login ได้ตั้งแต่ เวลา         |  |  |
|                                   |             | 8:00 - 19:00 น.                                  |  |  |
|                                   |             |                                                  |  |  |

| KadGroupReply            |                                |                                                         |
|--------------------------|--------------------------------|---------------------------------------------------------|
| ชื่อ Attribute           | Value                          | ความหมาย                                                |
| Idle-Timeout             | 600                            | ระยะเวลาออกจากระบบโดยอัตโนมัติถ้าไม่ได้ใช้งาน           |
|                          |                                | อินเตอร์เน็ต หน่วยเป็น วินาที                           |
|                          |                                | <u>หมายเหตุ.</u> การ add new group ทุกครั้ง ระบบจะสร้าง |
|                          |                                | Idle-Timeout =600 วินาที ให้โดยอัตโนมัติ                |
| Acct-Interim-Interval    | 600                            | คือ ระยะเวลาในการ update ข้อมูล Session Hotspot         |
|                          |                                | Activate Online บน CHR Mikrotik จะส่งข้อมูลเข้ามา       |
|                          |                                | Sync กับ Radius Server หน่วยเป็น วินาที                 |
|                          |                                | หมายเหตุ. การ add new group ทุกครั้ง                    |
|                          |                                | ระบบจะสร้าง Acct-Interim-Interval=600 วินาที ให้โดย     |
|                          |                                | อัตโนมัติ                                               |
| WISPr-Bandwidth-Max-Down | 2048000                        | กำหนด bandwidth า Download Rate ของ user ใน             |
|                          |                                | group นี้ 2Mbps (หน่วยเป็น kbps)                        |
|                          |                                |                                                         |
| WISPr-Bandwidth-Max-Up   | 2048000                        | กำหนด bandwidth Upload Rate ของ user ในgroup            |
|                          |                                | นี้ 2Mbps                                               |
|                          |                                | ( หน่วยเป็น kbps )                                      |
|                          |                                |                                                         |
| WISPr-Redirection-URL    | https://www.policehospital.org | Url after login ที่ต้องการให้เปิด หลังจาก Login เช่น    |
|                          |                                | https://www.policehospital.org/                         |

# ผู้ดูแลระบบสามาราถเพิ่ม Attribute radius ได้เอง

โดย ATTRIBUTE บน radius server . หัวข้อ radgroupcheck และ radgroupreply ค่าต่างๆ นั้น จำเป็นจะต้องรู้ความหมายและทราบ format การใช้งานของ ATTRIBUTE ดังกล่าวอย่างถูกต้อง หาก เพิ่ม ATTRIBUTE ที่ผิด จะส่งผลให้ user login ไม่ผ่าน

้สำหรับ" Add Rad Group Check" ในหน้า billing นั้น แบ่งหมวดหมู่การใช้งานดังนี้

RadGroupCheck

+ Add RadGroupCheck

ATTRIBUTE ที่สามารถ Add เพิ่มได้ ใน หัวข้อ RadGroupCheck คือ

### Max-All-Session

หมายถึงuser จะใช้ได้เพียงเวลาสูงสุดที่กำหนดไว้ถ้าหมดเวลาแล้วจะไม่สามารถกลับมาใช้ได้อีก

เป็นการกำหนดชั่วโมงการใช้งาน ( หมดแล้วหมดเลย ) รูปแบบการใช้งาน จะต้อง กรอกค่า เป็นหน่วยวินาที

และมี ค่า op เป็น :=

ตัวอย่างเช่น 1 ชั่วโมงเมื่อคิดเป็นวินาที เท่ากับ 3600 วินาที

( 600วิ \* 60นาที่ = 3600 )

| Attribute       | Ор |    |   | Value |
|-----------------|----|----|---|-------|
| Max-All-Session | ~  | := | ~ | 3600  |
|                 |    |    |   |       |

### Max-Dali-Session

หมายถึง user จะใช้ได้เพียงเวลาสูงสุด**ต่อวันที่** ถ้าภายใน 1 วันใช้งานหมดเวลาแล้วจะไม่สามารถกลับมาใช้ได้อีก

จะต้องรอ วันต่อไป ถึงจะใช้งานตามจำนวนเวลา ที่กำหนดให้

รูปแบบการใช้งาน จะต้อง กรอกค่า เป็นหน่วยวินาที่ และมีค่า Op เป็น :=

เช่นต้องการให้ User ใช้งานต่อวัน วันละ 1 ชม /

| Attribute           | Ор                     | Value  |  |  |
|---------------------|------------------------|--------|--|--|
| Max-Daily-Session ~ | <ul> <li>:=</li> </ul> | ~ 3600 |  |  |

## Max-Monthly-Session

หมายถึง user จะใช้ได้เพียงเวลาสูงสุด**ต่อเดือน** ถ้าภายใน 1 เดือน ใช้งานหมดเวลาแล้วจะไม่สามารถกลับมาใช้ได้อีก จะต้องรอ วันที่1 ของเดือนถัดไป ถึงจะใช้งานตามจำนวนเวลา ที่กำหนดให้ รูปแบบการใช้งาน จะต้อง กรอกค่า เป็นหน่วยวินาที และมีค่า Op เป็น := เช่นต้องการให้ User ใช้งานต่อเดือน เดือนละ 100 ซม / หากใช้งานครบ100ซม. ครบตามกำหนดแล้ว user จะไม่ สามารถ login ต่อได้ ต้องรอ ใช้งานถัดไปอีกที ในเดือนถัดไป

# โดยระบบจะ reset เวลาของเก่า ออกไป และเริ่มต้น สะสมเวลาใหม่

| Attribute           | Ор | Value    |
|---------------------|----|----------|
| Max-Monthly-Session |    | ~ 360000 |

## Login Time

มีหน้าที่ เอาไว้ สำหรับ เช็คว่า User ใน Group นั้น จะสามารถ นำ Account มา login ได้ตั้งแต่ ช่วงเวลาใดบ้าง

เหมาะสำหรับ สถาบันการศึกษา หรือ สำนักงาน ที่ต้องการ กำหนดช่วงเวลาให้ user เข้าใช้งาน

รูปแบบการใช้งานนั้น จะต้อง กรอกค่า ในformat Any0800-1030 , Op เป็น :=

จากตัวอย่าง Any0800-1030 หมายถึง สามารถ login ได้ตั้งแต่เวลา 8 โมง ถึง 10 โมงครึ่ง หาก นำ account มา login นอกเหนือจากเวลานี้ จะไม่สามารถ login ผ่านได้ .

| Attribute  | Ор   | Value          |
|------------|------|----------------|
| Login-Time | ~ := | ✓ Any0800-1030 |
|            |      |                |

## Data-Total-Monthly-Limit

มีหน้าที่ สำหรับ กำหนด ปริมาณการใช้งาน ( Data ) ในแต่ละเดือน

เป็นการนับรวม ทั้งขา เข้า และ ออก (input / output data ) เช่น กำหนด Data-Total-Monthly-Limit ไม่เกิน 4GB

ต่อหนึ่งเดือน เมื่อผู้ใช้งาน ใช้งาน Data ครบ 4GB แล้ว ระบบจะตัดการเชื่อมต่ออินเตอร์เน็ต และไม่สามารถนำ Account นั้นๆมา Login Authen ได้

ผู้ใช้งาน จะต้องรอ ไปจนกว่า จะขึ้นวันที่ 1 ของ ต้นเดือน ระบบถึงจะอนุญาต ให้ใช้งานได้ นับไปอีก 4GB รูปแบบการใช้งาน จะต้อง กรอกค่าใน format op เป็น := หน่วยเป็น MB เช่น 4GB ใส่ 4096

| Create Radgroupcheck      |   |    |   |       |  |
|---------------------------|---|----|---|-------|--|
| Groupname data-monthly4GB |   |    |   |       |  |
| Attribute                 |   | Ор |   | Value |  |
| Data-Total-Monthly-Limit  | ~ | := | ~ | 4096  |  |
|                           |   |    |   |       |  |
| Back   Create             |   |    |   |       |  |

#### Expiration

มีหน้าที่ เอาไว้ สำหรับ เช็คการกำหนดวันหมดอายุของ ผู้ใช้งาน ท่านต้องใส่เป็นรูปแบบ day month year เช่น 30 Aug 2016 User ที่อยู่ในเงื่อนไข Expiration 30 Aug 2016 จะสามารถ login ได้ถึงวันที่ ที่กำหนดเท่านั้น

( สำหรับ ATTRIBUTE Expiration เหมาะสำหรับใช้กับ Radcheck ของ User )

| Attribute<br>Expiration | Ор<br>~ := | Value<br>~ 30 Aug 2016 |
|-------------------------|------------|------------------------|
| Create Radcheck         |            |                        |
| <b>Username</b> kpkp    |            |                        |
| Attribute               | Ор         | Value                  |
| Expiration              | × :=       | ✓ 30 Aug 2023          |
|                         |            |                        |
| Back     Create         |            |                        |

# <u>ATTRIBUTE ที่สามารถ Add เพิ่มเติม ใช้งานได้ ใน หัวข้อ RadGroupReply ทั้งหมด คือ</u>

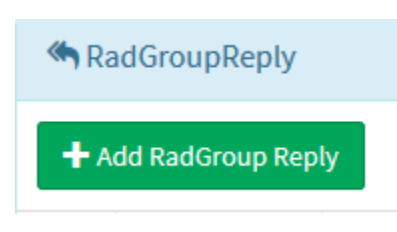

### WISPr-Bandwidth-Max-Down

มีหน้าที่ เอาไว้ ตอบ reply กลับไปให้กับ NAS ( Mikrotik ) ทราบว่า จะมีค่าความเร็วในขา Download ใน speed

เท่าใด (ความเร็วสูงสุดขา Download หน่วยเป็น bit / 1,024,000 บิตต่อวินาที่ = ความเร็ว 1Mbps)

รูปแบบการใช้งานรูปแบบการใช้งาน จะต้อง กรอกค่า เป็นหน่วย บิต และมีค่า Op เป็น =

| Attribute                | Ор  | Value     |
|--------------------------|-----|-----------|
| WISPr-Bandwidth-Max-Down | ~ = | ~ 2048000 |
|                          |     |           |

## WISPr-Bandwidth-Max-Up

มีหน้าที่ เอาไว้ ตอบ reply กลับไปให้กับ NAS ( Mikrotik ) ทราบว่า จะมีค่าความเร็วในขา Upload ใน speed เท่าใด

( ความเร็วสูงสุดขา Upload หน่วยเป็น bit / 1,024,000 บิตต่อวินาที่ = ความเร็ว 1Mbps )

รูปแบบการใช้งานรูปแบบการใช้งาน จะต้อง กรอกค่า เป็นหน่วย บิต และมีค่า Op เป็น =

| Attribute              | Ор  | Value     |
|------------------------|-----|-----------|
| WISPr-Bandwidth-Max-Up | ~ = | ~ 2048000 |
|                        |     |           |

### Idle-Timeout

มีหน้าที่ เอาไว้ตอบ reply กลับไปให้ระบบทราบว่า

ระยะเวลาออกจากระบบโดยอัตโนมัติถ้าไม่ได้ใช้งานอินเตอร์เน็ต หน่วยเป็น วินาที

รูปแบบการใช้งาน จะต้อง กรอกค่า เป็นหน่วย บิต และมีค่า Op เป็น :=

้หมายเหตุ. การ add new group ทุกครั้ง ระบบจะสร้าง Idle-Timeout =600 วินาที ให้โดยอัตโนมัติ

| Attribute    | Ор   | Value |
|--------------|------|-------|
| Idle-Timeout | ~ := | ~ 600 |
|              |      |       |

#### Session-Timeout

มีหน้าที่ เอาไว้ตอบ reply กลับไปให้ระบบทราบว่า Account จะสามารถใช้งานได้ภายในระยะเวลาสูงสุดกี่ วินาที รูปแบบการใช้งาน จะต้อง กรอกค่า เป็นหน่วยวินาที และมีค่า Op เป็น := เช่น ต้องการให้ใช้งานได้สูงสุดภายใน 2 ชั่วโมง แล้วให้ระบบ disconnect/kick user นั้นๆออกโดยอัตโนมัติ

| Attribute       | Ор   | Value  |
|-----------------|------|--------|
| Session-Timeout | ~ := | ~ 7200 |
|                 |      |        |

Account Manager

#### Menu Account Manger

ใช้สำหรับ ค้าหา user, เพิ่ม User แบบ Manual, Generate Account, Import CSV file. ดูสถานะของ user การเพิ่ม User แบบ Manual เลือก Menu Account Manger ---- +Add Account

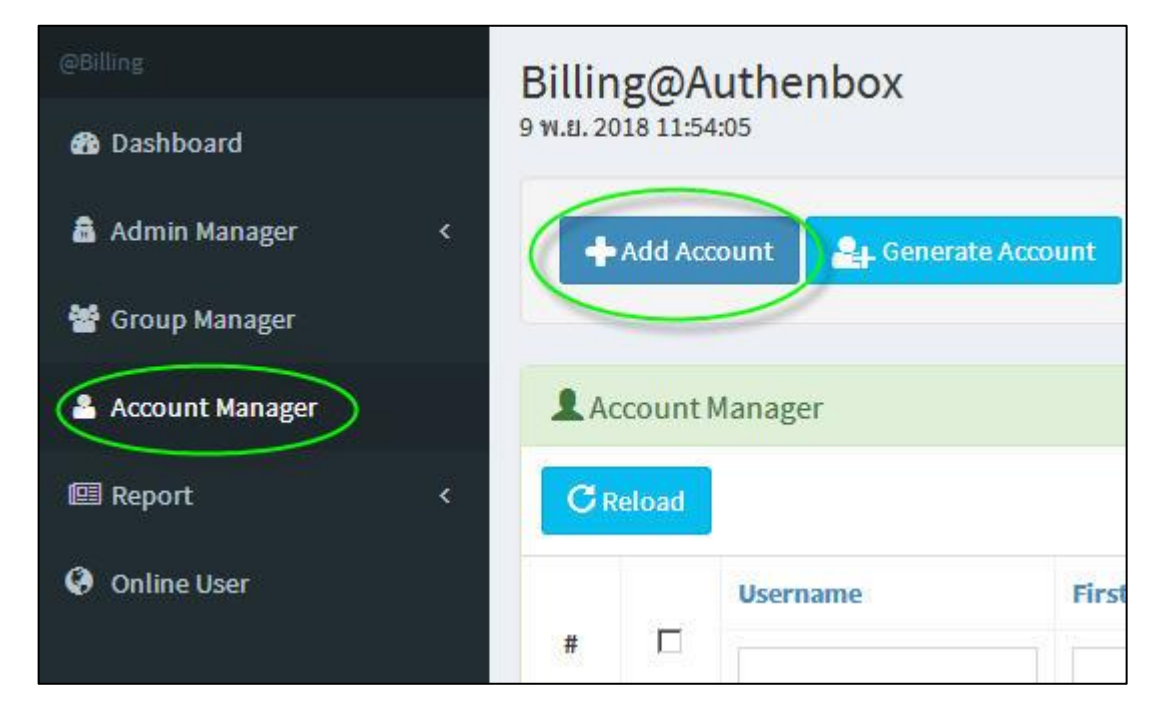

กำหนด username / password/ เลือก group name / ใส่ profile / เลือก Active

| Account Manager     | Account Manage   |
|---------------------|------------------|
| Jsername            | Firstname        |
| mytestaccount       | sattawuthure     |
| assword             | Lastname         |
| mypassword          | suwanhanaonge    |
| Groupname           | Email            |
| VIP-ADMIN-Unlimite  | mygmail@gmail.co |
| Back Create Account | Telephone        |
|                     | 0812629224       |
|                     | Exprie Day       |
|                     | เลือกวันที่      |
|                     | Status user      |
|                     | Active O Disab   |

Exprie Day

เลือกวันที่ ...

| str  | ame     |      |      |      |    |    |                              |
|------|---------|------|------|------|----|----|------------------------------|
| ĸ    |         | Febr | uary | 2019 |    | 39 | Exprise day(expiration       |
| Su   | Mo      | Tu   | We   | Th   | Fr | Sa | day/month/year )             |
| 27   | 28      | 29   | 30   | 31   | 1  | 2  | เป็นการกำหนดวันหมดอายุ       |
| 3    | 4       | 5    | 6    | 7    | 8  | 9  | หากไม่ต้องการกำหนด ให้ปล่อยผ |
| 10   | 11      | 12   | 13   | 14   | 15 | 16 | ວ່າຈເປລ່າ                    |
| 17   | 18      | 19   | 20   | 21   | 22 | 23 | พงกชนนได                     |
| 24   | 25      | 26   | 27   | 28   | 1  | 2  |                              |
| 3    | 4       | 5    | 6    | 7    | 8  | 9  |                              |
| เลือ | เกวันข่ | ñ    |      |      |    |    |                              |

การ Disable Account เพื่อระงับการใช้งาน ( User จะ Login Authen Web Portal ไม่ผ่าน)

| Back      | pdate 🗶 Delete    | 0 | View User Login | Log        | 🚔 Print Thi   |
|-----------|-------------------|---|-----------------|------------|---------------|
| 📾 Account | t                 |   | 📟 Group         |            |               |
| Username  | mytestaccount     |   | Username        | mytest     | account       |
| Password  | ord mypassword    |   | Groupname       | VIP-ADMIN- |               |
| Firstname | sattawuthure      |   |                 | Unlimi     | te            |
| Lastname  | suwanhanaonge     | l |                 |            |               |
| Email     | mygmail@gmail.com |   |                 |            |               |
| Telephone | 0812629224        |   |                 |            |               |
|           |                   |   |                 | Status us  | er<br>Disable |

| <b>1</b> A | ccount   | Manager       |              |               | แสดง                 | 1ถึง1จา        | n <b>1</b> ผลล้ำ |
|------------|----------|---------------|--------------|---------------|----------------------|----------------|------------------|
| C          | C Reload |               |              |               |                      |                |                  |
|            |          | Username      | Firstname    | Lastname      | Date Create          | <b>S</b> tatus |                  |
| #          |          |               |              |               |                      |                |                  |
| 1          |          | mytestaccount | sattawuthure | suwanhanaonge | 9 พ.ย. 2018 11:56:29 | ×              |                  |
| De         | lete     |               |              |               |                      |                |                  |

การสร้าง User โดย นำเข้าข้อมูลรูปแบบ CSV Import file \* .csv

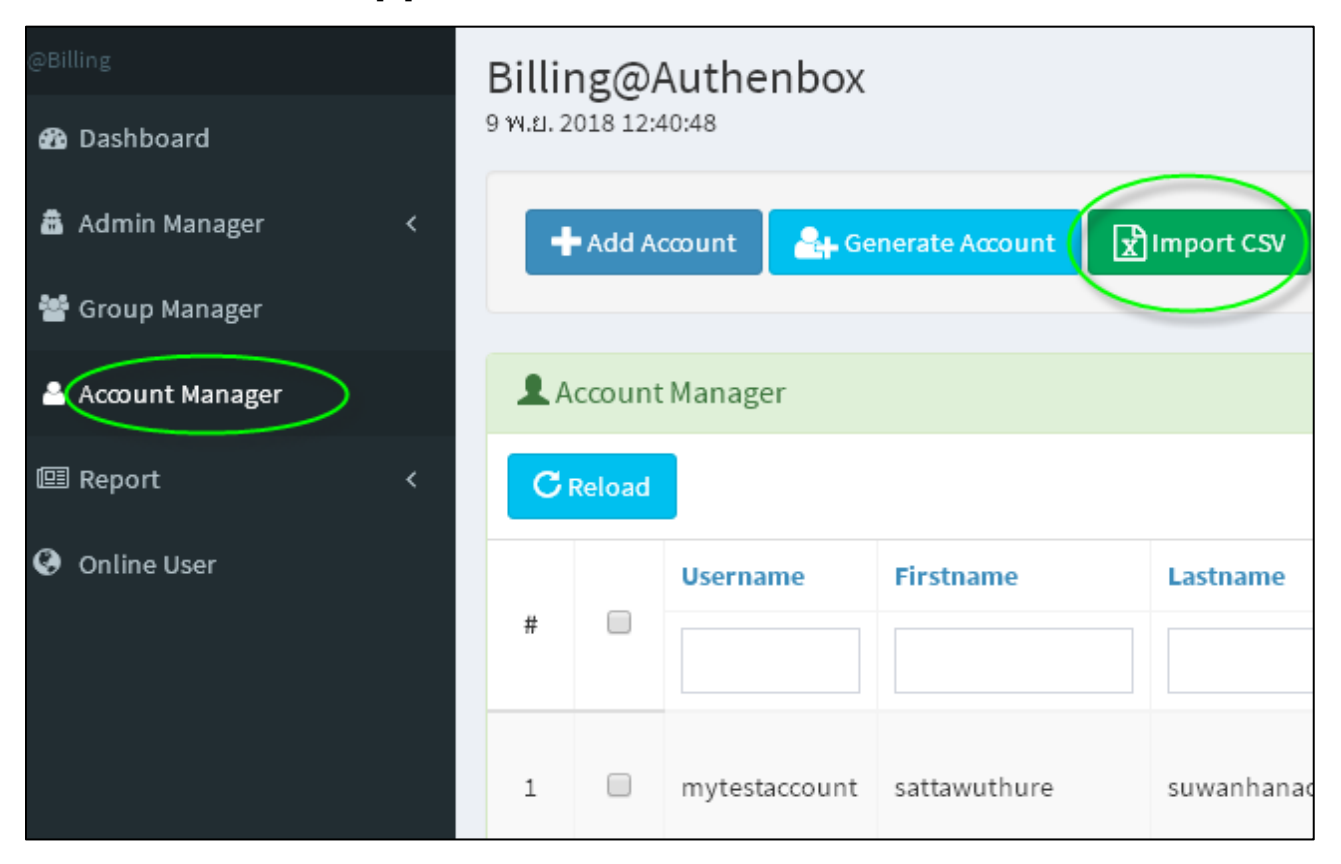

# ้สำหรับรูปแบบ ไฟล์ CSV ใน excel นั้น จะต้องมีข้อมูล <mark>9 คอลัมน์</mark>

| Α    | В        | с    | D       | E           | F          | G             | н   |           |
|------|----------|------|---------|-------------|------------|---------------|-----|-----------|
| XF67 | password | ชื่อ | นามสกุล | 35478987144 | 0812629224 | myedcmail@com | สด1 | no remask |
| QU17 | password | ชื่อ | นามสกุล | 35478987144 | 0812629224 | myedcmail@com | สด1 | no remask |
| JS16 | password | ชื่อ | นามสกุล | 35478987144 | 0812629224 | myedcmail@com | สด1 | no remask |
| WY27 | password | ชื่อ | นามสกุล | 35478987144 | 0812629224 | myedcmail@com | สด1 | no remask |
| GP82 | password | ชื่อ | นามสกุล | 35478987144 | 0812629224 | myedcmail@com | สด1 | no remask |
| ST29 | password | ชื่อ | นามสกุล | 35478987144 | 0812629224 | myedcmail@com | สด1 | no remask |
| SS87 | password | ชื่อ | นามสกุล | 35478987144 | 0812629224 | myedcmail@com | สด1 | no remask |
| BR55 | password | ชื่อ | นามสกุล | 35478987144 | 0812629224 | myedcmail@com | สด1 | no remask |
| UN52 | password | ชื่อ | นามสกุล | 35478987144 | 0812629224 | myedcmail@com | สด1 | no remask |
| OK19 | password | ชื่อ | นามสกุล | 35478987144 | 0812629224 | myedcmail@com | สด1 | no remask |

Column A Ão username Column B Ão password Column C Ão Firstname Column D Ão Lastname Column E Ão IDCard Column F Ão Telephone Column G Ão Email Column H Ão Department Column I Ão Remark

การ Import CSV จะต้องใส่ข้อมูลให้ครบทุก Column หากใส่ไม่ครบ ระบบจะไม่ทำการ Import ให้ ในกรณี มีข้อมูลใน Column เป็นภาษาไทย จะต้องทำการ

การ Save file CSV บันทึกไฟล์ใน Excel ให้เป็น CSV UTF-8 ( Comma delimited )

| ≝_ Local Disk (C:)                        | >                    |
|-------------------------------------------|----------------------|
| File name: TTT001                         | ~                    |
| Save as type: CSV UTF-8 (Comma delimited) | ~                    |
| Authors: khunnathum                       | Tags: Add a tag      |
| ∧ Hide Folders                            | Tools  Tools  Cancel |

# <u>\* ข้อควรระวัง ก่อนทำการ import file \*.csv \*</u>

คอลัมน์ username และ password จะต้องเป็นตัวอักษรภาษาอังกฤษ และตัวเลข เท่านั้น (ห้ามเป็นภาษาไทย) คอลัมน์ แรกที่เป็น username จะต้องไม่มีการซ้ำกัน หากมีการซ้ำกัน ระหว่างที่ ทำการ กด Import file \*.csv ระบบจะแสดง Error message ว่า มี Duplicate Usernameซ้ำ

ียกตัวอย่าง เช่น ไฟล์ csv ด้านล่าง มีข้อมูล คอลัมน์แรก, รายการที่ 1 และ 8 ซ้ำกัน

|                | 🚽 🍤 🔻                   | $\mathbb{C}^{n} = [-\pi]$ |                       |                |             |           |                   |
|----------------|-------------------------|---------------------------|-----------------------|----------------|-------------|-----------|-------------------|
| u              | ฟ้ม ห                   | น้าแรก                    | แทรก เค้าโค           | รงหน้ากระดาษ   | สูตร ข้     | ้อมูล ตร  | วจทาน มุร         |
|                | <mark>`</mark> ] ∦<br>⊫ | Calibri                   | * 11                  | т А́ А́        | = = =       | ≫>-       | 🚔 ตัดข้อความ      |
| 37             |                         | BI                        | <u>u</u> - <u>m</u> - | <u> </u>       |             |           | •๋๋๋๋•• ผสานและจ้ |
| คลิเ           | ไบอร์ด 🕞                |                           | แบบอักษร              | Fai            |             | การจัดแา  | up Cu             |
|                | E22                     | 1                         | - (                   | f <sub>*</sub> |             |           |                   |
|                |                         | 4                         | В                     | С              | D           | E         | F                 |
| 1              | 333818                  | 34                        | password              | Masonry        | Masonry     |           |                   |
| 2              | 254323                  |                           | password              | Masonry        | Masonry     |           |                   |
| 3              | 247444                  |                           | password              | Wood           | Wood        |           |                   |
| 4              | 882598                  |                           | password              | Masonry        | Masonry     |           |                   |
| 5              | 386918                  |                           | password              | Wood           | Wood        |           |                   |
| 6              | 497337                  |                           | password              | Wood           | Wood        |           |                   |
| 7              | 526844                  |                           | password              | Reinforced     | N Reinforce | d Masonry | r                 |
| 8 (            | 333818                  |                           | password              | Wood           | Wood        |           |                   |
| 9              | 826170                  |                           | password              | Wood           | Wood        |           |                   |
| 10             | 185483                  |                           | password              | Wood           | Wood        |           |                   |
| 11             |                         |                           |                       |                |             |           |                   |
| 12             |                         |                           |                       |                |             |           |                   |
| 10<br>11<br>12 | 185483                  |                           | password              | Wood           | Wood        |           |                   |

เมื่อ Import \*.csv เข้าไปในระบบ จะ show error Message

| <b>(</b> | <b>3 192.168.1.7</b> :2082/batch/create                                                                                                    | C C                                                                                                    | Q Search                                                                                                | ☆ 自 ♥                                           | ↓ 俞                                    |
|----------|----------------------------------------------------------------------------------------------------|----------------------------------------------------------------------------------------------------|----------------------------------------------------------------------------------------------------|-------------------------------------------------|----------------------------------------|
|          | Integrity constraint violation – yii                                                                                                    | \db\IntegrityException                                                                                                    |                                                                                                    |                                                 | A                                      |
|          | SQLSTATE[23000]: Integrity constraint violation<br>The SQL being executed was: INSERT INTO 'ra<br>('254323', 'student2558-import'), ('247444', 'stud<br>('497337', 'student2558-import'), ('526844', 'stud<br>('185483', 'student2558-import') | : 1062 Duplicate entry (333818') or<br>adusergroup` ('username <del>', 'gr</del> oupn<br>ent2558-import'), ('882598', 'studer<br>ent2558-import'), ('333818', 'studer | key 'PRIMARY'<br>iame`) VALUES ('333818',<br>nt2558-import'), ('386918',<br>nt2558-import'), ('826170', | 'student2558-<br>'student2558-<br>'student2558- | -import'),<br>-import'),<br>-import'), |
|          | <pre>Error Info: Array (   [0] =&gt; 23000   [1] =&gt; 1062   [2] =&gt; Duplicate entry '333818' for key 'PRIMARY' )</pre>                                                                                                    |                                                                                                    |                                                                                                    |                                                 | ~                                      |
|          | Caused by: PDOException     SQLSTATE[23000]: Integrity constraint violation: 1062 Duplicat     in /opt/kkthal/lisg3/vendor/ylisoft/yli2/db/Command.php at line 7                                                                               | e entry '333818' for key 'PRIMARY'<br>'81                                                                                                    |                                                                                                    |                                                 |                                        |

หากมีข้อมูลใน คอมลัมน์ Usernameซ้ำกัน ระบบจะไม่ทำการ Add User ใดๆในไฟล์ csv นี้เข้าในระบบ ขณะเดียวกัน (user ใน record อื่นๆที่ไม่ซ้ำ ก็จะไม่ถูก add เข้าไปในระบบ ด้วยเช่นกัน

การสร้าง Account User แบบ Generate ( รูปแบบเป็น คูปอง นาม บัตร )

เลือก Menu Account Manager ---- Generate Account

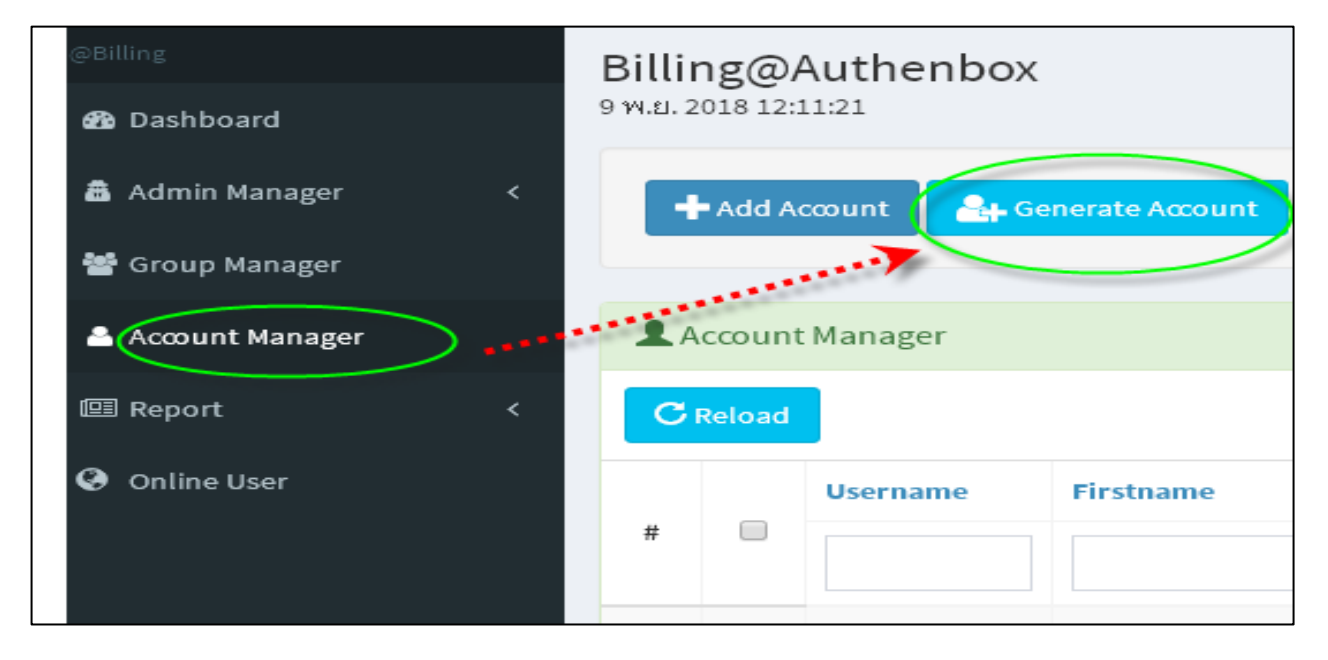

ก่อน ที่จะ Generate Account แบบบัตร สามารถแก้ไข รูป Logo และข้อความ ที่จะให้พิมพ์ ออกมาบนบัตร

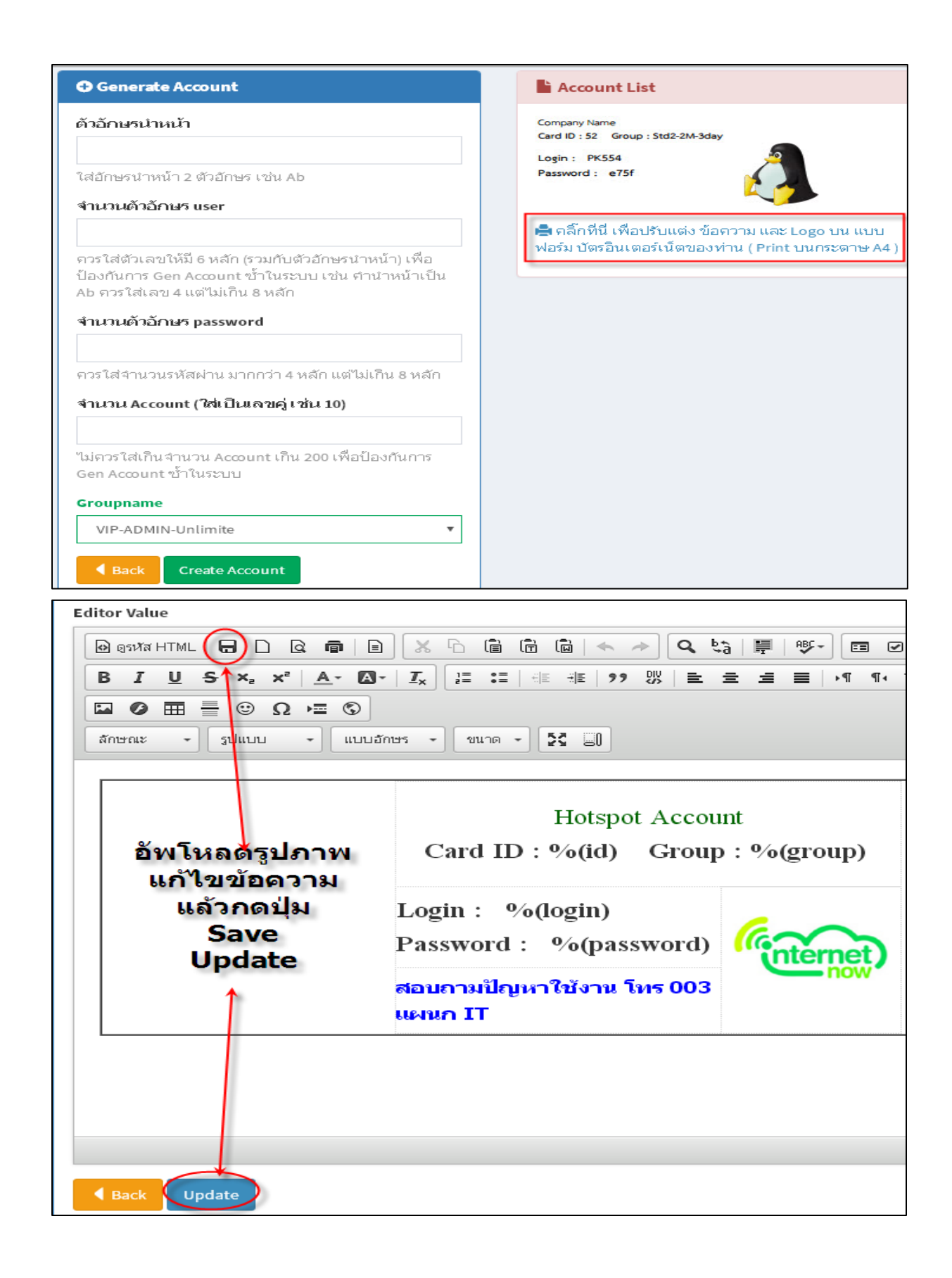

วิธีการ เพิ่มรูป Logo ( ขนาด ควรปรับเป็น 100\*100 px. )

| Editor Name                                                                                          |                                            |
|----------------------------------------------------------------------------------------------------|--------------------------------------------|
| form_card_info.gif                                                                                   |                                            |
| Editor Value                                                                                         |                                            |
|                                                                                                    |                                            |
| BIUS×, × A· B· Ix                                                                                    | ::: -!: -!!  ?? 땡   말 = 크 = 대 ¶ ♥ 話~ ] ∞ ㅋ |
| Styles • Normal ( • Font • St                                                                        | ze - 🔀 🗐                                   |
|                                                                                                    |                                            |
|                                                                                                    | Meataneedol Wifi Hotspot Account           |
|                                                                                                    | Card ID : %(id) Group : %(group)           |
|                                                                                                    |                                            |
|                                                                                                    | Passward : 0/(passward)                    |
|                                                                                                    | Password : %(password)                     |
|                                                                                                    | 2220                                       |
|                                                                                                    | 33/0                                       |
|                                                                                                    | 3320                                       |
|                                                                                                    | 3320                                       |
| เพรื                                                                                                 | 3320<br>มรูปภาพ ( Logo )                   |
| เพรื                                                                                                 | 3320<br>มรูปภาพ ( Logo )                   |
| nage Properties<br>mage Info Link Upload Advance                                                     | 3320<br>มรูปภาพ ( Logo )                   |
| nage Properties<br>mage Info Link Upload Advance                                                     | 3320<br>มรูปภาพ ( Logo )                   |
| nage Properties<br>mage Info Link Upload Advance<br>and it to the Server<br>Browse No file selected. | 3320<br>มรูปภาพ ( Logo )                   |

| Image Properties                                                                                                    | ×                                                                                                    |
|----------------------------------------------------------------------------------------------------|----------------------------------------------------------------------------------------------------|
| Image Info Link Upload Advanced                                                                                                    |                                                                                                    |
| URL<br>http://192.168.1.7:2082/uploads/ckeditor/14528595;                                                                                                    |                                                                                                    |
| Alternative Text<br>Width<br>100<br>Height<br>100<br>Border<br>HSpace<br>VSpace<br>VSpace<br>Alignment<br><not set=""></not>                                                                                                    | amet,<br>eugiat<br>mus diam<br>vitae,<br>iaculis,<br>nod neque,                                                                                  |
| Update Editor: 1                                                                                                    |                                                                                                    |
| Editor Name form_card_info.gif Editor Value                                                                                                    |                                                                                                    |
| $\bigcirc$ Source $\bigcirc$ $\bigcirc$ |                                                                                                    |
| L<br>L<br>L<br>L<br>L<br>L<br>L<br>L<br>L<br>L<br>L<br>L<br>L<br>L<br>L<br>L<br>L<br>L<br>L                                                                                                    | Meataneedol Wifi Hotspot Account<br>Card ID : %(id) Group : %(group)<br>ogin : %(login)<br>assword : %(password)<br>ลต่อ ศูนย์คอมพิวเตอร์<br>320 |

เมื่อแก้ไขข้อความ/ตกแต่ง รูปภาพ Logo เรียบร้อยแล้ว

กลับไป Menu Account Manger -- Generate Account เพื่อเริ่มต้น Gen บัตรอินเตอร์เน็ต

| 🚳 Dashboard                                                             |                           |                                           |                |           |
|-------------------------------------------------------------------------|---------------------------|-------------------------------------------|----------------|-----------|
| 🛱 Admin Manager 🛛 <                                                     | - Ad                      | ld Account                                | nerate Account |           |
| 嶜 Group Manager                                                         |                           |                                           | /              |           |
| 🐣 Account Manager 🖌                                                     | ACCO                      | ount Manager                              |                |           |
| 🕮 Report 🛛 🗸                                                            |                           |                                           |                |           |
| Online User                                                             |                           | Username                                  | Firstname      |           |
| 🗎 Backup                                                                | #                         |                                           |                |           |
| Portal                                                                  | 1                         | puter                                     | Account La     | าไว้ทดสอบ |
| 🔒 License                                                               | C Rese                    | et                                        |                |           |
| ITERNET Generate A                                                      | ccount                    |                                           |                |           |
| ຕັ້ງລັດນະນຳມາໄດ                                                         |                           |                                           |                |           |
| ab                                                                      |                           |                                           |                |           |
| ใส่อักษรนำหน้า 2 ตัวอักษร เช่น Ab                                       |                           |                                           |                |           |
| จำนวนตัวอักษร user                                                      |                           |                                           |                |           |
| 4                                                                       |                           |                                           |                |           |
| ควรใส่ตัวเลขให้มี 6 หลัก (รวมกับตัว<br>ในระบบ เช่น คำง่าหน้าเป็น Ab คาร | เอักษรนำหน้<br>ใส่เลข∢แต่ | ้า) เพื่อป้องกันการ Ger<br>ไม่เดิน 9 หลัด | า Account ซ้ำ  |           |
| จำนวนตัวอักษร password                                                  | 994 664 TI -4 6954        | CALLIN O MELLI                            |                |           |
| 4                                                                       |                           |                                           |                |           |
| ควรใส่สำนวนรหัสผ่าน มากกว่า 4 หล                                        | ลัก แต่ไม่เกิเ            | 18 หลัก                                   |                |           |
| จำนวน Account (ใส่เป็นเลขคู่ เช่                                        | น 10)                     |                                           |                |           |
| 200                                                                     |                           |                                           |                |           |
| ไม่ควรใส่เกินจำนวน Account เกิน 2                                       | 00 เพื่อป้องก่            | กันการ Gen Account ข                      | อ้ำในระบบ      |           |
| Groupname                                                               |                           |                                           |                |           |
| VIP-ADMIN-Unlimite                                                      |                           |                                           | <b>~</b>       |           |
| Back Create Account                                                     |                           |                                           |                |           |

| Print | Account A4 Card | ระเปิดห<br>(เป็นไฟล์ | ม่า W<br>pdf . | eb - Page สำหรับ Print บัตร<br>. ดวร Save as ไฟล์ *.pdf ไว้) | Print               |
|-------|-----------------|----------------------|----------------|--------------------------------------------------------------|---------------------|
|       | * UserName      | 0 Password           |                | GroupName 0                                                  | Date Create         |
| ı)    | abo29b          | c344                 |                | VIP-ADMIN-Unlimite                                           | 2016-01-16 02:39:38 |
| 2     | abzUhp          | 0167                 |                | VIP-ADMIN-Unlimite                                           | 2016-01-16 02:39:38 |
| 3     | abFeFq          | 1533                 |                | VIP-ADMIN-Unlimite                                           | 2016-01-16 02:39:38 |
| 6     | abG72J          | bc5b                 |                | VIP-ADMIN-Unlimite                                           | 2016-01-16 02:39:38 |
| 5     | abBoRv          | 3220                 |                | VIP-ADMIN-Unlimite                                           | 2016-01-16 02:39:38 |
| 5     | abPLTq          | c6ba                 |                | VIP-ADMIN-Unlimite                                           | 2016-01-16 02:39:38 |
| 7     | abd1gb          | c0ed                 |                | VIP-ADMIN-Unlimite                                           | 2016-01-16 02:39:38 |
| 8     | abOZ9H          | d979                 |                | VIP-ADMIN-Unlimite                                           | 2016-01-16 02:39:38 |
|       | ab6Tv8          | 7be5                 |                | VIP-ADMIN-Unlimite                                           | 2016-01-16 02:39:38 |
| 10    | abCQJI          | 7155                 |                | VIP-ADMIN-Unlimite                                           | 2016-01-16 02:39:38 |

กด Create Account จะแสดงผลการ Generate account เพื่อ เตรียม สั่ง Print Account A4 Card

ระบบ Generate Account จะแสดงผล บัตร เป็นรูปแบบเหมือนการ์ดนามบัตร โดย Out put ออกมาเป็นไฟล์

รูปแบบPDF **(ควร Save As file PDF ดังกล่าวทุกครั้ง ) เพื่อเป็นการทำสำเนา** กรณียังไม่พร้อมจะสั่ง Print

| Police Hospital IAS                                                                                                    |
|----------------------------------------------------------------------------------------------------|
| Card ID : 295 Group : guest                                                                                                    |
| Login : pghez7O<br>Password : 6772<br>สอบถามปัญหาใช้งาน โทร 2009 แผนก<br>สารสนเทศ รพ.ศำรวจ                                                                                                    |
| Police Hospital IAS                                                                                                    |
| Card ID : 297 Group : guest                                                                                                    |
| Login : pghvG8S<br>Password : 2c05<br>สอบถามปัญหาใช้งาน โทร 2009 แผนก<br>สารสนเทศ รพ.ศำรวจ                                                                                                    |
|                                                                                                    |
| Police Hospital IAS                                                                                                    |
| Police Hospital IAS<br>Card ID : 299 Group : guest                                                                                                    |
| Police Hospital IAS<br>Card ID : 299 Group : guest<br>Login : pghJzdH<br>Password : 2f5a<br>สอบถามปัญหาใช้งาน โทร 2009 แผนก<br>สารสนเทศ รพ.ศำรวจ                                                       |
| Police Hospital IAS<br>Card ID : 299 Group : guest<br>Login : pghJzdH<br>Password : 2f5a<br>สอบถามปัญหาใช้งาน โทร 2009 แผนก<br>สารสนเทศ รพ.ศำรวจ<br>Police Hospital IAS                                |
| Police Hospital IAS<br>Card ID : 299 Group : guest<br>Login : pghJzdH<br>Password : 2f5a<br>สอบถามปัญหาใช้งาน โทร 2009 แผนก<br>สารสนเทศ รพ.ศำรวจ<br>Police Hospital IAS<br>Card ID : 301 Group : guest |
|                                                                                                    |

+ Add Account Generate Account Import CSV Sec Expires Account Account Group 👤 Account by Group Manager แสดง 1 ถึง 10 จาก 10 ผลลัพธ์ 🖌 All 🖉 🗸 Citizen ID Groupname Username Department Firstname Lastname Date Create Status # uder\_aaa uder\_aaa unHv3q 20 มี.ค. 2022 12:35:48 🖌 1 unVWxX 20 มี.ค. 2022 12:35:48 🗸 2 uder\_aaa 3 uder\_aaa una1g0 20 มี.ค. 2022 12:35:48 🖌 ⊘ ∎ uder\_aaa unhe4o 20 มี.ค. 2022 12:35:48 🖌 4 uder\_aaa unwdcQ 20 มี.ค. 2022 12:35:49 🗸 5

หัวข้อ Account Group มีหน้าที่ สำหรับค้นหา User โดยระบุ Group ที่ต้องการค้นหา

## หัวข้อ Expires Account

| Account Group | + Add Account | 🚑 Generate Account | Import CSV | Expires Account |
|---------------|---------------|--------------------|------------|-----------------|
|               |               |                    |            |                 |
|               |               |                    |            |                 |

สำหรับ List รายชื่อ User ที่หมดอายุ จากเงื่อนไข Radius Attribute " Expire-After"

| Exprie Day | เป็นการกำหนด วันหมดอายุของผู้ช้งาน โดยการนับวัน จะเริ่มนับตั้งแต่วันที่ เริ่มต้น Login |
|------------|----------------------------------------------------------------------------------------|
|            | ครั้งแรก                                                                               |

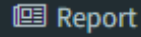

#### Menu Report

มีหน้าที่ รายงานระบบ Accounting ของผู้ใช้งาน , ค้นหา จัดลำดับผู้ที่ใช้งาน เช่น ผู้ใช้งาน นานสุด , ใช้bandwidth มากสุด , ค้นหาข้อมูลการใช้งานย้อนหลังได้ตามเงือนไข วันที่, IP,Username, Mac Address

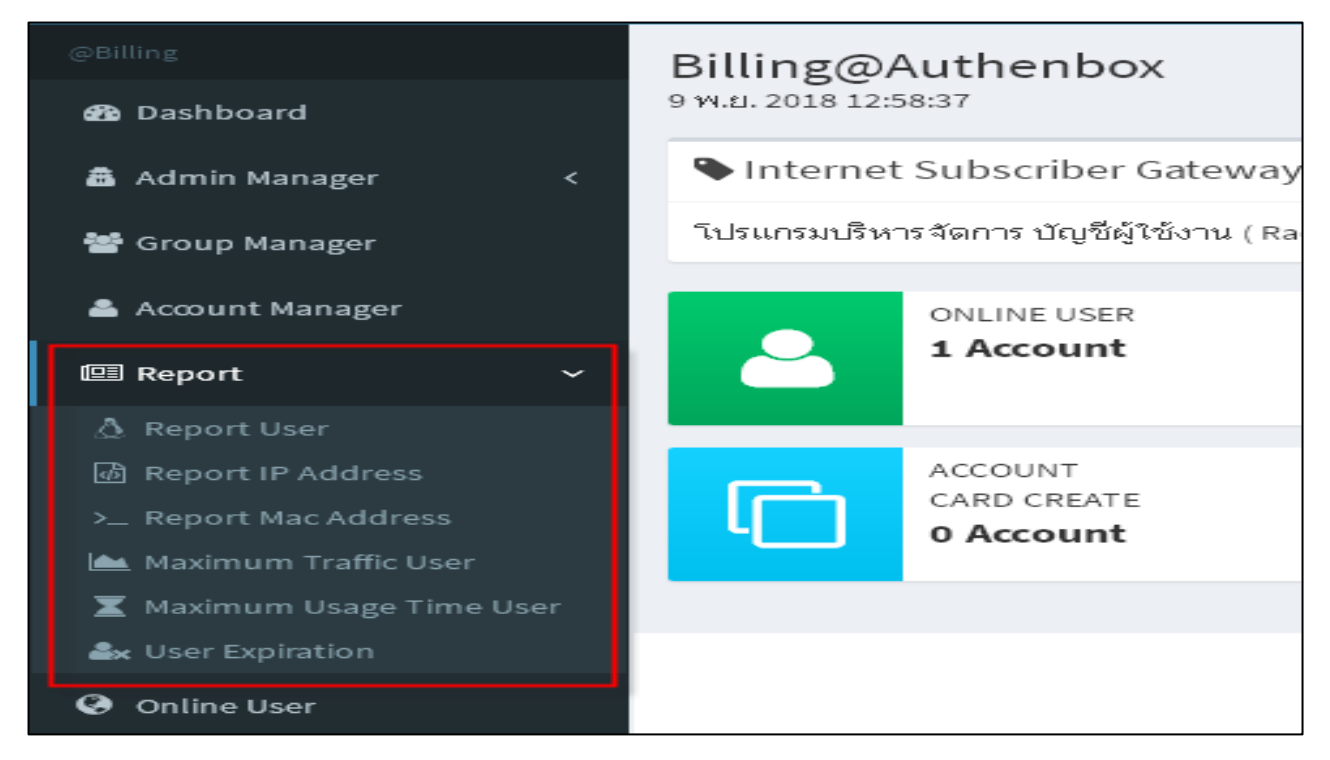

Report User เป็นการเช็ค usage time , data in/out , ของ User ที่ต้องการสืบค้น

(หมายเหตุ - หลังจาก Install radius-server จะยังไม่มีข้อมูลการใช้งานของผู้ใช้ )

เวลาคลิ๊กดู Report จะมี message แจ้งเตือน ตามรูปตัวอย่างด้านล่าง

การใช้งาน จะต้อง เลือกช่วง วันที่ ที่ต้องการแสดงผล ทุกครั้ง

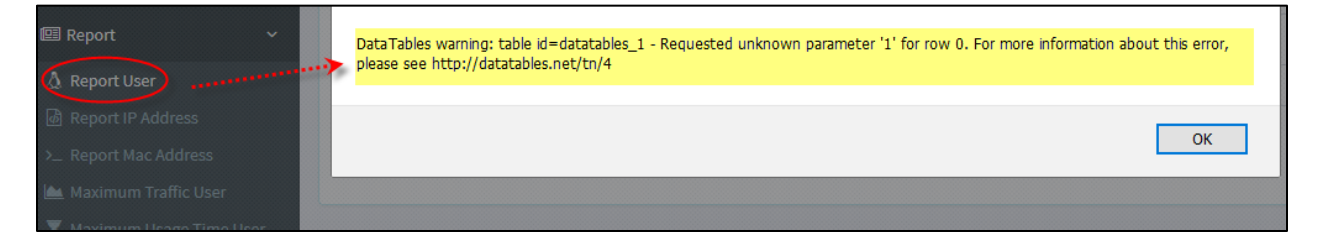

| Search by Username                                                                                               |
|----------------------------------------------------------------------------------------------------|
| จากวันที่                                                                                                    |
| <b>i X</b> 2016-01-16                                                                                            |
| ★ 2016-01-16                                                                                                    |
| ชื่อผู้ใช้ง่าน                                                                                                   |
| testdata1gb                                                                                                    |
| Data Use Maximun V Data Use Minimum V Q Search                                                                   |
|                                                                                                    |
| Search User Results                                                                                              |
| Show 10 V Rows                                                                                                   |
| # A UserName 🗍 Start Time 🛊 Total Time 🛊 Data Input 🍦 Data Output 💠 IP Address 💠 Client MacAddress 💠 Terminate 🔅 |
| No results found.                                                                                                |
| Showing 1 to 1 of 1 entries                                                                                      |

| Search  | Search User testdata1gb Results      |                          |                         |                         |                |              |                      |             |  |  |  |  |  |
|---------|--------------------------------------|--------------------------|-------------------------|-------------------------|----------------|--------------|----------------------|-------------|--|--|--|--|--|
| Show 1  | Show 10 v Rows                       |                          |                         |                         |                |              |                      |             |  |  |  |  |  |
| #       | UserName 🎈                           | Start Time               | Total Time <sup>‡</sup> | Data Input <sup>‡</sup> | Data<br>Output | IP Address 🔶 | Client<br>MacAddress | Terminate 🎈 |  |  |  |  |  |
| 1       | testdata1gb                          | Jan 16, 2016, 7:47:32 PM | 00:08:40                | 23.42 MB                | 1000.61 MB     | 10.5.50.241  | 00:1F:E2:1C:97:92    | NAS-Request |  |  |  |  |  |
| Showing | Showing 1 to 1 of 1 entries 1 Next > |                          |                         |                         |                |              |                      |             |  |  |  |  |  |

Report IP Address เป็นการเช็ค usage time , data in/out , ของ ip address ที่ต้องการสืบค้น

| Sea              | arch  | by IF  | Address    |  |
|------------------|-------|--------|------------|--|
| จากวันที่        |       |        |            |  |
|                  |       | ×      | 2016-01-16 |  |
| ถึงวั            | ันที  |        |            |  |
|                  |       | ×      | 2016-01-16 |  |
| IP A             | \ddr  | ess    |            |  |
| 1                | 0.5.5 | 50.241 |            |  |
|                  |       |        |            |  |
| Data Use Minimum |       |        |            |  |
|                  |       |        |            |  |

Report Mac Address เป็นการเช็ค usage time , data in/out , ของ mac-address ที่ต้องการสืบค้น

การใช้งาน จะต้อง เลือกช่วง วันที่ ที่ต้องการแสดงผล ทุกครั้ง

| Searc    | h by Ma       | c Add     | ress        |                          |              |              |                |                      |              |
|----------|---------------|-----------|-------------|--------------------------|--------------|--------------|----------------|----------------------|--------------|
| จากวัน   | เที           |           |             |                          |              |              |                |                      |              |
|          | ×             | 2016-     | 01-16       |                          |              |              |                |                      |              |
| ถึงวันท่ | าี่           |           |             |                          |              |              |                |                      |              |
|          | ×             | 2016-     | 01-16       |                          |              |              |                |                      |              |
| Client   | MacAdd        | ress      |             |                          |              |              |                |                      |              |
| 00:1     | F:E2:1C:9     | 7:92      |             |                          |              |              |                |                      |              |
|          | ) ata Liso I  | Mavim     | 110         | ~                        | Data Outou   | ut Minimum   |                | × 0.500              | rch          |
|          | ata Use i     | Maxim     | un          |                          | Data Outpt   | it Minimum   |                |                      | ich          |
|          |               |           |             |                          |              |              |                |                      |              |
|          |               |           |             |                          |              |              |                |                      |              |
| Search   | Mac Add       | ress      |             |                          |              |              |                |                      |              |
|          |               | 7         |             |                          |              |              |                |                      |              |
| Show     | 10 ~          | Rows      |             |                          |              |              |                | Print                |              |
| #        | UserNa        | ame 🍦     | IP Address  | \$                       | Total Time < | Data Input 🎈 | Data<br>Output | Client<br>MacAddress | ♦ Terminate  |
| 1        | testdata      | 1gb       | 10.5.50.241 | Jan 16, 2016, 7:47:32 PM | 00:08:40     | 23.42 MB     | 1000.61 MB     | 00:1F:E2:1C:97:92    | NAS-Request  |
| 2        | kkthai        |           | 10.5.50.241 | Jan 16, 2016, 8:02:02 PM | 00:40:17     | 35.35 MB     | 1.23 GB        | 00:1F:E2:1C:97:92    | User-Request |
| Showin   | σ 1 to 2 of 2 | ontrios   |             |                          |              |              |                |                      |              |
| 31101011 | 5 1 10 2 01 2 | . entries |             |                          |              |              |                | Previou              | is 1 Next 🕽  |
|          |               |           |             |                          |              |              |                | ▼ Previou            | is I Next a  |

Maximum Traffic user เป็นการแสดงผล data in/out ของ User ที่มีการใช้งานสูงสุด

การใช้งาน จะต้อง เลือกช่วง วันที่ ที่ต้องการแสดงผล ทุกครั้ง

| Search b  | Search by Data Input/Output |      |             |  |   |            |       |        |  |  |  |  |  |
|-----------|-----------------------------|------|-------------|--|---|------------|-------|--------|--|--|--|--|--|
| จากวันที่ |                             |      |             |  |   |            |       |        |  |  |  |  |  |
| <b></b>   | \$ 2016-0                   | 1-16 |             |  |   |            |       |        |  |  |  |  |  |
| ถึงวันที่ |                             |      |             |  |   |            |       |        |  |  |  |  |  |
| <b></b>   | 🗮 🗶 2016-01-16              |      |             |  |   |            |       |        |  |  |  |  |  |
| Search by | Search by Input/Output Data |      |             |  |   |            |       |        |  |  |  |  |  |
| Show 10   | ∼ Ro                        | ws   |             |  |   |            | Print |        |  |  |  |  |  |
| #         |                             |      | UserName    |  | ÷ | Data Total | ÷     | View 🗍 |  |  |  |  |  |
| 1         |                             |      | kkthai      |  |   | 35.35 MB   |       | ۲      |  |  |  |  |  |
| 2         |                             |      | testdata1gb |  |   | 23.42 MB   |       | ۲      |  |  |  |  |  |

# Maximum Usage Time User เป็นการแสดงผล usage time ของ User ที่ใช้งานสูงสุด

การใช้งาน จะต้อง เลือกช่วง วันที่ ที่ต้องการแสดงผล ทุกครั้ง

| Total     | Time L    | lse         |   |                               |          |  |  |  |  |  |  |  |  |
|-----------|-----------|-------------|---|-------------------------------|----------|--|--|--|--|--|--|--|--|
| จากวัน    | จากวันที่ |             |   |                               |          |  |  |  |  |  |  |  |  |
|           | ×         | 2016-01-16  |   |                               |          |  |  |  |  |  |  |  |  |
| ถึงวันที่ |           |             |   |                               |          |  |  |  |  |  |  |  |  |
|           | ×         | 2016-01-16  |   |                               |          |  |  |  |  |  |  |  |  |
| Qs        | Q Search  |             |   |                               |          |  |  |  |  |  |  |  |  |
|           |           |             |   |                               |          |  |  |  |  |  |  |  |  |
| Total     | Time :    | Results     |   |                               |          |  |  |  |  |  |  |  |  |
| Show      | 10        | ~ Rows      |   |                               | Print    |  |  |  |  |  |  |  |  |
| #         |           | UserName    | ÷ | Total Time (Day:Hour:Min:Sec) | ♦ View ♦ |  |  |  |  |  |  |  |  |
| 1         |           | kkthai      |   | 00:00:40:17                   |          |  |  |  |  |  |  |  |  |
| 2         |           | testdata1gb |   | 00:00:08:40                   | ۲        |  |  |  |  |  |  |  |  |

User Expiration เป็นการแสดงผล Username ที่หมดอายุ จากการใช้ Attribute Expire-After การใช้งาน จะต้อง เลือกช่วง วันที่ ที่ต้องการแสดงผล ทุกครั้ง

| 2 Dashboard               | 12 n.w. 2016 04:56:46       |                          |                                  |
|---------------------------|-----------------------------|--------------------------|----------------------------------|
| 🛔 Admin Manager 💦 🤇       | Search by User Expiration   |                          |                                  |
| 🖀 Group Manager           | จากวันที่<br><b> </b>       |                          |                                  |
| Account Manager           | ถึงวันพี                    |                          |                                  |
| 🖾 Report 🗸 🗸 🗸            | <b>X</b> 2016-02-12         |                          |                                  |
| A Report User             | Q Search                    |                          |                                  |
| Report IP Address         |                             |                          |                                  |
| > Report Mac Address      |                             |                          |                                  |
| 🐜 Maximum Traffic User    | Users Expiration            |                          |                                  |
| X Maximum Usage Time User | Show 10 V Rows              | [                        | Print                            |
| are User Expiration       |                             | L                        |                                  |
| Online User               | Username 0                  | GroupName                | 0 View 0 Delete 0                |
| Γ.                        | 1 exex te                   | est-Expiration           | • ×                              |
| 1.                        | 2 new to                    | est-Expiration           | • ×                              |
|                           | 3 bb001 te                  | est-exprie1hr-afterlogin | • ×                              |
|                           | 4 aa to                     | est-exprie1hr-afterlogin | • ×                              |
|                           | Showing 1 to 4 of 4 entries |                          | <pre> Previous 1 Next &gt;</pre> |

# Online User

### Menu Online User

ใช้สำหรับ ดูสถานะของผู้ใช้งาน ที่ Login สำเร็จแล้ว ( Realtime online User )

| Realtime online User               |                    |                      |              |                |                   |             |  |  |  |  |  |  |  |
|------------------------------------|--------------------|----------------------|--------------|----------------|-------------------|-------------|--|--|--|--|--|--|--|
| Show 10 TROWS Copy Excel PDF Print |                    |                      |              |                |                   |             |  |  |  |  |  |  |  |
| #^                                 | UserName 🍦         | Start Time           | Total Time 🍦 | IP Address   🍦 | Mac Address       | View  Actio |  |  |  |  |  |  |  |
| 1                                  | kkthai             | 9 พ.ย. 2018 12:47:23 | 00:10:43     | 172.16.1.223   | 00:26:9e:28:18:d0 |             |  |  |  |  |  |  |  |
| Shov                               | ving 1 to 1 of 1 e | entries              |              |                | Previou           | s 1 Next 🕽  |  |  |  |  |  |  |  |

## Login Logs

## Menu Login Logs

ใช้สำหรับ แสดงรายงานผู้ใช้ที่ยืนยันตัวตนไม่ผ่านพร้อมสาเหตุ

| I( | រឿ Login Log Viewer |                            |               |                               |                   |               |                       |  |  |  |  |  |
|----|---------------------|----------------------------|---------------|-------------------------------|-------------------|---------------|-----------------------|--|--|--|--|--|
|    | ** All              |                            |               |                               |                   |               |                       |  |  |  |  |  |
| #  | ID                  | Username                   | Reply         | Authdate $\downarrow_{R}^{Z}$ | Мас               | Nasipaddress  | Reason                |  |  |  |  |  |
|    |                     |                            |               |                               |                   |               |                       |  |  |  |  |  |
| 1  | 3                   | newuser                    | Access-Reject | 2022-03-18<br>23:53:19        | 00:E0:FC:62:FC:F6 | 100.100.100.2 | Wrong Password        |  |  |  |  |  |
| 2  | 2                   | adminh20dls                | Access-Reject | 2022-03-18<br>18:16:15        | 00:E0:FC:62:FC:F6 | 100.100.100.2 | Username not<br>found |  |  |  |  |  |
| 3  | 1                   | opentech2022 Access-Reject |               | 2022-03-18<br>18:16:05        | 00:E0:FC:62:FC:F6 | 100.100.100.2 | Wrong Password        |  |  |  |  |  |
|    | C Reset             |                            |               |                               |                   |               |                       |  |  |  |  |  |

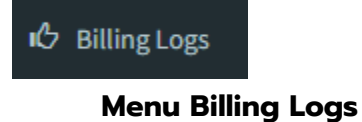

# ใช้สำหรับ ตรวจสอบการทำงานของผู้ดูแลระบบ ( Radius Billing Manage )

|    | เป้ Billing Log Viewer แสดง <b>1 ถึง 20</b> จาก <b>268</b> ผลลัพธ์ |                                               |                        |                   |               |                  |      |         |              |         |       |         |                                                                          |                                                                                                    |                                                                                                    |
|----|--------------------------------------------------------------------|-----------------------------------------------|------------------------|-------------------|---------------|------------------|------|---------|--------------|---------|-------|---------|--------------------------------------------------------------------------|----------------------------------------------------------------------------------------------------|----------------------------------------------------------------------------------------------------|
|    |                                                                    |                                               |                        |                   |               |                  |      |         |              |         |       |         |                                                                          |                                                                                                    | z²All ₹                                                                                                    |
| #  |                                                                    | D DateTime $l_{R}^{z}$ Remote IP Address User |                        | User II           | D             | User Name Module |      | lule    | Action       | Message |       |         |                                                                          |                                                                                                    |                                                                                                    |
|    |                                                                    |                                               |                        |                   |               |                  |      |         |              |         |       |         |                                                                          |                                                                                                    |                                                                                                    |
| 1  | 20                                                                 | 68                                            | 2022-03<br>23:25:3     | 3-19<br>9         | 100.100       | .100.1           |      | 1       | â            | admin   |       | GRO     | UPREPLY                                                                  | UPDATE                                                                                                    | {"Radgroupreply":{"groupname":"guest-freewifi","attribute":"WI                                                                                                    |
| 2  | 2                                                                  | 67                                            | 2022-03<br>23:24:5     | 3-19<br>i9        | 100.100       | .100.1           |      | 1       | admin        |         |       | BILLING |                                                                          | LOGIN                                                                                                    | Login successful.                                                                                                    |
| 3  | 2                                                                  | 266 2022-03-19 1<br>23:24:52                  |                        | 100.100           | .100.1        |                  | 7    | ä       | arm          |         | BILL  | .ING    | LOGIN                                                                    | Logout successful.                                                                                                    |                                                                                                    |
| 4  | 20                                                                 | 265 2022-03-19<br>23:24:27                    |                        | 100.100           | .100.1        |                  | 7    | ä       | arm          |         | ACC   | OUNT    | CREATE                                                                   | {"Radcheck":{"username":"kpanto"},"KkthaiUser":{"password":'<br>9","firstname":"\u0e01\u0e31\u0e19\u0e15\u0e19\u0e32","lastn<br>Feb 2023","user_active":"0"},"Radusergroup":{"groupname":"VIF |                                                                                                    |
| 5  | 2                                                                  | 264 2022-<br>23:11:                           |                        | 3-19<br>0         | 100.100.100.1 |                  |      | 7       | á            | arm     | n ACC |         | OUNT                                                                     | GENERATE                                                                                                    | {"KkthaiUser":{"pre_text":"gut","num_user":"4","num_password                                                                                                    |
| 6  | 20                                                                 | 63                                            | 2022-03<br>23:10:2     | 3-19<br>5         | 100.100       | .100.1           |      | 7       | ä            | arm     |       | ACC     | OUNT                                                                     | GENERATE                                                                                                    | {"KkthaiUser":{"pre_text":"mgh","num_user":"4","num_passwor                                                                                                    |
| 7  | 2                                                                  | 62                                            | 2022-03-19<br>23:06:30 |                   | 100.100.100.1 |                  |      | 1       | admin        |         | ACC   | OUNT    | GENERATE                                                                 | {"KkthaiUser":{"pre_text":"kph","num_user":"4","num_password                                                                                                    |                                                                                                    |
| 15 | 254                                                                | 202<br>22:0                                   | 2-03-19<br>)9:48       | 100.100.          | .100.1        | 1                | admi | in I    | BILLIN       | NG      | LOGIN | I       | Login succes                                                             | sful.                                                                                                    |                                                                                                    |
| 16 | 253                                                                | 202<br>22:0                                   | 2-03-19<br>)9:34       | 100.100.          | .100.1        | 0                |      | I       | BILLING LOGI |         | LOGIN | I       | Login fail!. : {"username":"admin","password":"123456","rememberMe"."1"} |                                                                                                    |                                                                                                    |
| 17 | 252                                                                | 202<br>22:0                                   | 2-03-19<br>)9:25       | 100.100.          | .100.1        | 1                | admi | in I    | BILLIN       | NG      | LOGIN | I       | Logout succe                                                             | ssful.                                                                                                    |                                                                                                    |
| 18 | 251                                                                | 202<br>16:0                                   | 2-03-19<br>)8:46       | 100.100.          | .100.1        | 1                | admi | in (    | GROU         | JP      | CREAT | ΓE      | {"KkthaiGrou<br>{"bwup":"204                                             | p":("groupname'<br>18000","bwdown"                                                                                                    | ":"guest-freewifi","description":"guest-freewifi 1Hr.\/Expri1Day\/ Speed2Mbps"),"Groupi<br>":"2048000"},"Radgroupcheck":["exday":"1","logtime":"Al0800-1900"],"Radgroupreply":                                                                       |
| 19 | 250                                                                | 202<br>14:1                                   | 2-03-19<br>18:17       | 9 100.100.100.1 1 |               | 1                | admi | min GRO |              | JΡ      | CREAT | re      | {"KkthaiGrou<br>\u0e2a\u0e3.<br>{"simultaneo                             | p":{"groupname"<br>1\u0e07\u0e01\u<br>us_value":"1","gr                                                                                                    | ":"personnel","description":"\u0e1a\u0e38\u0e04\u0e25\u0e32\u0e01\u0e23\u0e17\u0<br>0e31\u0e14\u0e42\u0e23\u0e07\u0e1e\u0e22\u0e32\u0e13\u0e32\u0e25\u0e15\u0e15<br>oup_session_value":""),"Bandwidth":["bwup":"","bwdown":""),"Radgroupcheck":["exd |
| 20 | 249                                                                | 202<br>13:5                                   | 2-03-19<br>55:46       | 100.100.          | .100.1        | 1                | admi | in I    | BILLIN       | NG      | LOGIN | I       | Login succes                                                             | sful.                                                                                                    |                                                                                                    |

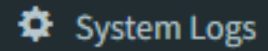

#### Menu System Logs

ใช้สำหรับ ตรวจสอบประวัติการแก้ไข ค่า Config ของ ( CHR MikroTik Routing log Change)

| ¢  | Mikrotik Log Viewer |                     |                    |                         | แสดง 1 ฮ์ | ່າง 16 ຈາກ 16 |
|----|---------------------|---------------------|--------------------|-------------------------|-----------|---------------|
|    |                     |                     |                    |                         |           | <b>₽</b> *All |
| #  | Host                | DateTime            | Program            | Message                 | Seq ↓ẩ    |               |
|    |                     |                     |                    |                         |           |               |
| 1  | 100.100.100.2       | 2022-03-19 11:58:50 | End                | redistribution          | 16        |               |
| 2  | 100.100.100.2       | 2022-03-19 11:58:50 | Commit             | prefix 55.55.55.0/24    | 15        |               |
| 3  | 100.100.100.2       | 2022-03-19 11:58:50 | Accept             | withdraw 55.55.55.0/24  | 14        |               |
| 4  | 100.100.100.2       | 2022-03-19 11:58:50 | Begin              | redistribution          | 13        |               |
| 5  | 100.100.100.2       | 2022-03-19 11:58:50 | End                | calculation             | 12        | ۲             |
| 6  | 100.100.100.2       | 2022-03-19 11:58:50 | origin-type=STATIC |                         | 11        |               |
| 7  | 100.100.100.2       | 2022-03-19 11:58:50 | comment=           |                         | 10        | ۲             |
| 8  | 100.100.100.2       | 2022-03-19 11:58:50 | next-hop=          | address=192.168.159.254 | 9         |               |
| 9  | 100.100.100.2       | 2022-03-19 11:58:50 | target-scope=10    |                         | 8         |               |
| 10 | 100.100.100.2       | 2022-03-19 11:58:50 | scope=30           |                         | 7         |               |
| 11 | 100.100.100.2       | 2022-03-19 11:58:50 | protocol=STATIC    |                         | 6         |               |
| 12 | 100.100.100.2       | 2022-03-19 11:58:50 | attributes         |                         | 5         | ۲             |

#### Check Network

#### Menu Check Network

ใข้สำหรับ ตรวจเช็คสถานะการเชื่อมต่ออินเตอร์เน็ตของ Server Radius (ping , tracert)

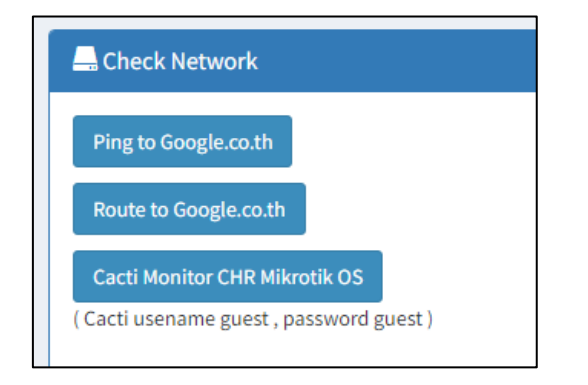

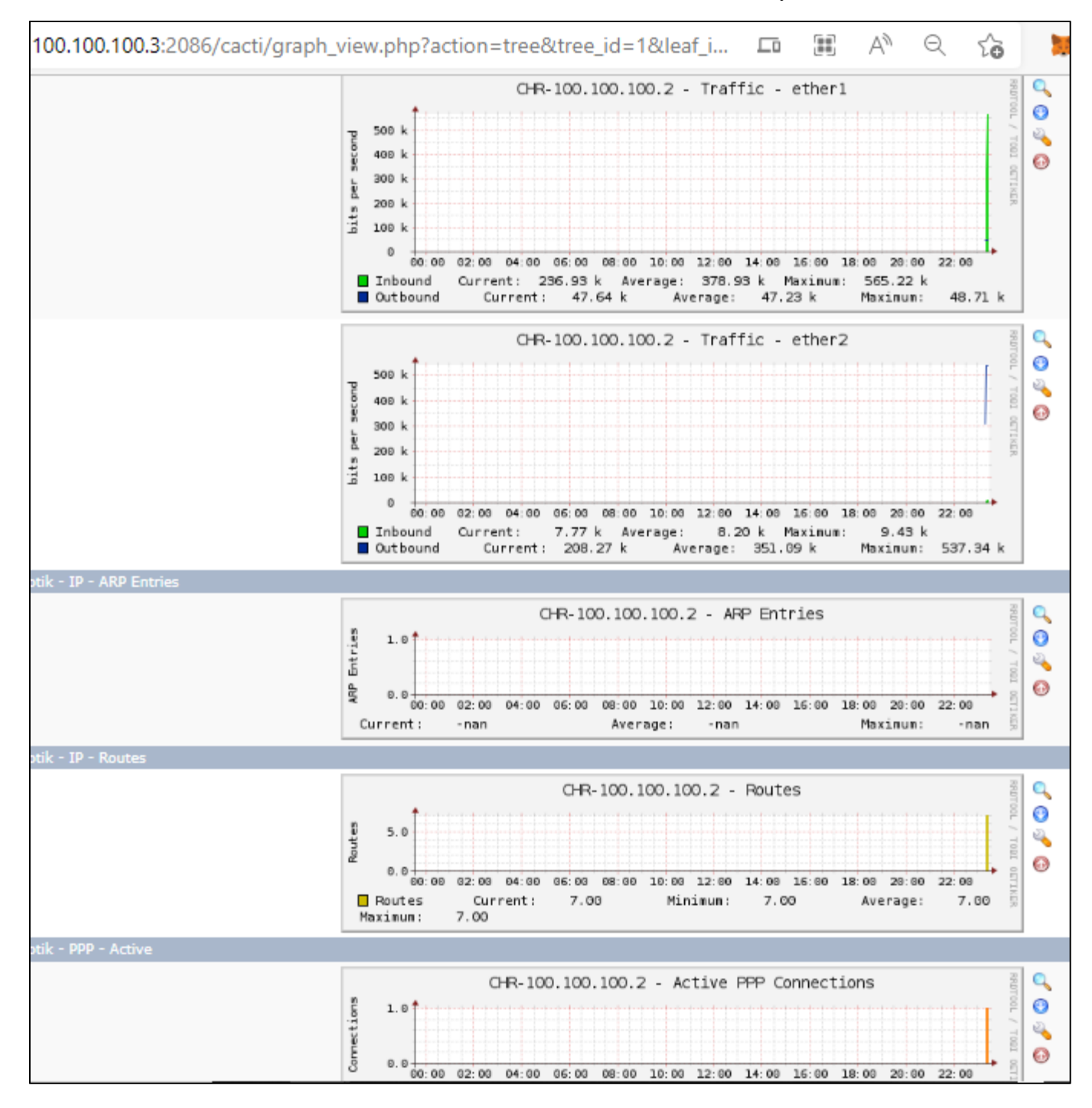

#### Menu Backup DB

Backup DB ระบบ Backup DB สามารถสำรองข้อมูลสำคัญ และ Restore (billing Accounting ทั้งหมด) ณ เวลานั้น

และสามารถตั้งเวลาในการสำรอง หรือ ให้ทำงานในทันที หรือ กรณีมี External FTP Server ก็สามารถตั้งเวลา Upload ส่งข้อมูลไปเก็บยัง FTP Serverได้

| @Billing            | =                                                             |  |
|---------------------|---------------------------------------------------------------|--|
| Billing             | Billing@Authenbox                                             |  |
| 🚯 Dashboard         | 29 พ.ย. 2018 23:18:35                                         |  |
| a Admin Manager 🛛 < | Internet Subscriber Gateway & Radius Billing                  |  |
| 醟 Group Manager     | โปรแกรมบริหารจัดการ บัญชีผู้ใช้งาน ( Radius Billing Controlle |  |
| 🔺 Account Manager   | ONLINE USER                                                   |  |
| 🕮 Report 🛛 🗸 <      | 0 Account                                                     |  |
| Online User         |                                                               |  |
| Backup DB           | CARD CREATE                                                   |  |

# ตัวอย่าง การตั้งค่า Backup Setting

Backup now ใช้สำหรับต้องการที่จะสำรองไฟล์ billing accounting ณ เวลานั้น ทันที

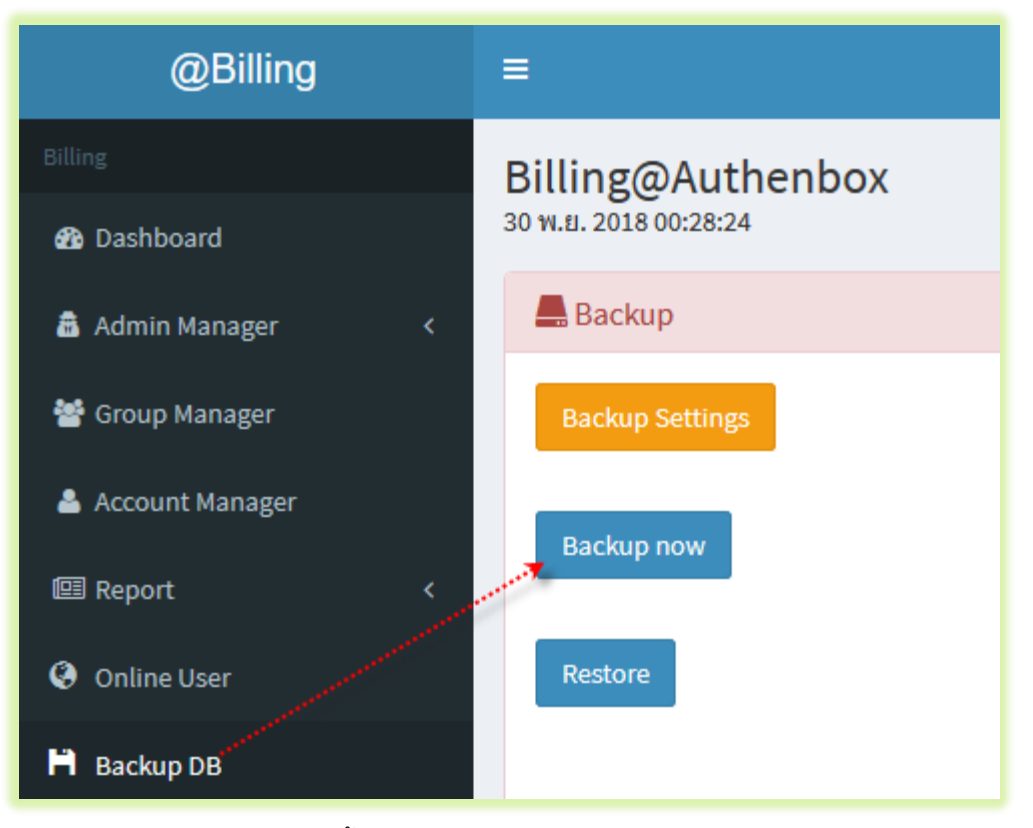

Backup Setting ใช้สำหรับตั้งค่า ให้ทำการ สำรองข้อมูล ตามช่วง วัน/เวลา ที่กำหนด

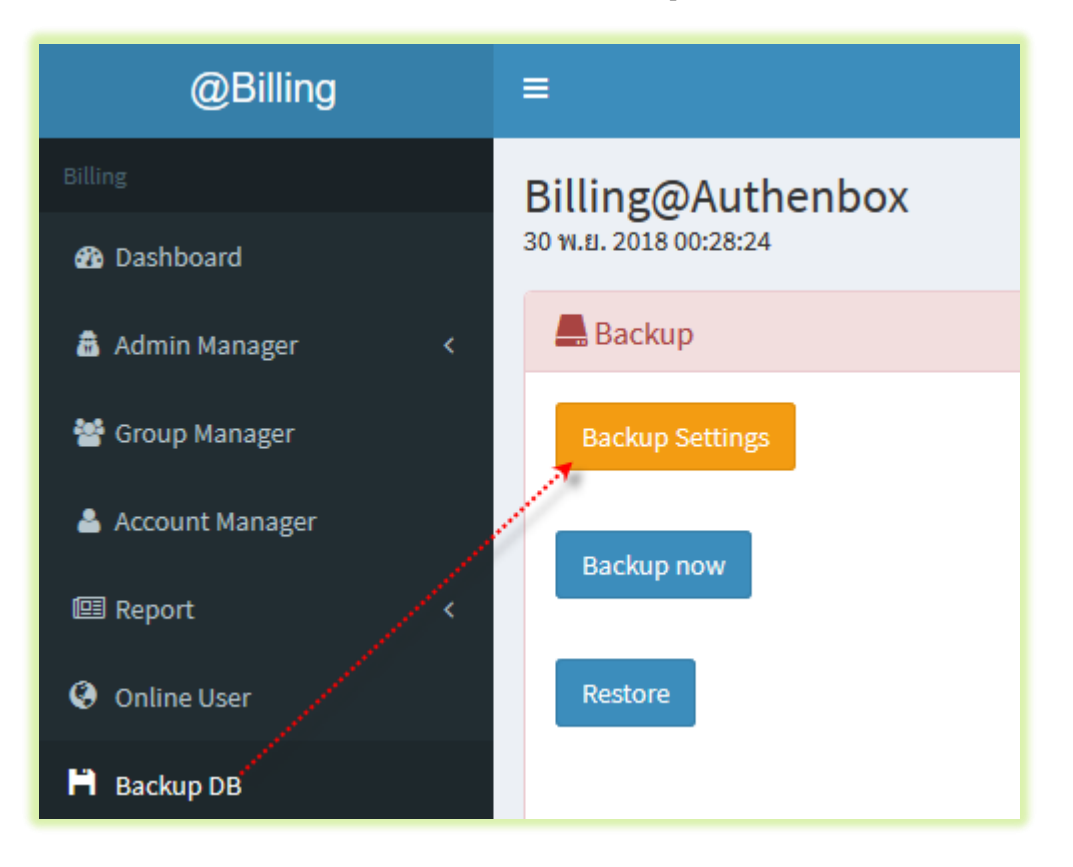

keep local backup of archives. หมายถึง หลังจากที่ตั้ง เวลา การ Backup Autoแล้ว

้ไฟล์ที่ทำการ backup จะยังคงอยู่ใน Hard disk ของเครื่องServer เป็นเวลา 30 วัน

- Days คือการกำหนด วันที่ (1 31) ที่ต้องการตั้งเวลาBackup เช่น ต้องการ ให้ Backup ทุกๆวันที่ 16 และ 30 ของทุกเดือน
- Hour คือการกำหนด ช่วงเวลา (1-24) ที่ต้องการตั้งเวลาBackup

เช่น ต้องการ ให้ Backup ทุกๆ เที่ยงคืน ของวันที่ 30

Minute คือการกำหนด นาที (1-60 ) ที่ต้องการตั้งเวลาBackup

| Billing@Authenbox<br>29 w.u. 2018 23:56:32                          | หน้าหลัก > Backup: Settings  |
|---------------------------------------------------------------------|------------------------------|
| Back                                                                |                              |
| Schedule                                                            |                              |
| *must set date.timezone to 'Asia/Bangkok' in /etc/php5/cli/php.ini. |                              |
| keep local backup of archives.                                      |                              |
| 30                                                                  |                              |
| Days                                                                | ]28 <b>2</b> 29 <b>30</b> 31 |
| Select Hour                                                         | ^                            |
|                                                                     |                              |
| 2                                                                   | Ų.                           |
| -                                                                   |                              |
| Select Minute                                                       | <b>^</b>                     |
| ©                                                                   |                              |
| 2                                                                   | U I                          |
|                                                                     |                              |

จากตัวอย่างการตั้งค่า Schedule ( ยังไม่รวมถึงการส่งข้อมูล ออกไปหา FTP Server )

ทุกเที่ยงคืนวันที่ 30 เวลา 00:00 น. ของแต่ละเดือน

เมื่อถึงเวลา ดังกล่าว ท่านสามารถเข้าไป ตรวจสอบไฟล์ที่ได้ Backup ได้จาก Menu Backup DB

| @Billing            | =                                                   |
|---------------------|-----------------------------------------------------|
| Billing             | Billing@Authenbox                                   |
| 🔁 Dashboard         | 30 พ.ย. 2018 00:05:08                               |
| 💼 Admin Manager 🛛 < | A Backup                                            |
| 醬 Group Manager     | Backup Settings                                     |
| 📥 Account Manager   | Backup now                                          |
| III Report 〈        |                                                     |
| Online User         | Restore                                             |
| 💾 Backup DB         |                                                     |
|                     | Download now 2018-11-30_00-00_kkbackup.tar.xz 10956 |
|                     | Download now 0000lastest_kkbackup.tar.xz 10956      |
|                     |                                                     |

ทำการ Download file backup ดังกล่าว สำรองไว้ในเครื่อง Windows

| Billing@Authenboy     |                                                                       |  |
|-----------------------|-----------------------------------------------------------------------|--|
| 30 พ.ย. 2018 00:05:08 | Opening 2018-11-30_00-00_kkbackup.tar.xz X                            |  |
| Packup                | You have chosen to open:                                              |  |
| = Васкир              | 2018-11-30_00-00_kkbackup.tar.xz                                      |  |
| Backup Settings       | which is: WinRAR archive (10.7 KB)<br>from: http://192.168.1.254:2086 |  |
|                       | What should Firefox do with this file?                                |  |
| Backup now            | O Open with WinRAR archiver (default)                                 |  |
|                       | ● Save File                                                           |  |
| Restore               | Do this <u>a</u> utomatically for files like this from now on.        |  |
|                       | OK Cancel                                                             |  |
| Download now 20       | Download now 2018-11-30_00-00_kkbackup.tar.xz 10956                   |  |
| Download now 000      | 00lastest_kkbackup.tar.xz 10956                                       |  |

# ตัวอย่างการตั้งค่า FTP Auto Backup

ส่งข้อมูลที่ Backup ออกไปยัง FTP Server (FTP Server หรือ FTP on Hardware NAS)

| keep local backup of archives.       |
|--------------------------------------|
| 30                                   |
| Days                                 |
| Hour                                 |
| Select Hour                          |
| Minute                               |
| Select Minute                        |
| Save                                 |
| FTP                                  |
| Enable                               |
| Hostname                             |
| 192.108.1.150                        |
| Username                             |
| kkthai                               |
| Password Path จะต้องกำหนดให้ตรงกับบน |
| kkthai FTP Server นะครับ             |
| Path                                 |
| /home/kkthai/                        |
| Save                                 |

ตรวจสอบผลการ Auto FTP จาก External FTP Server

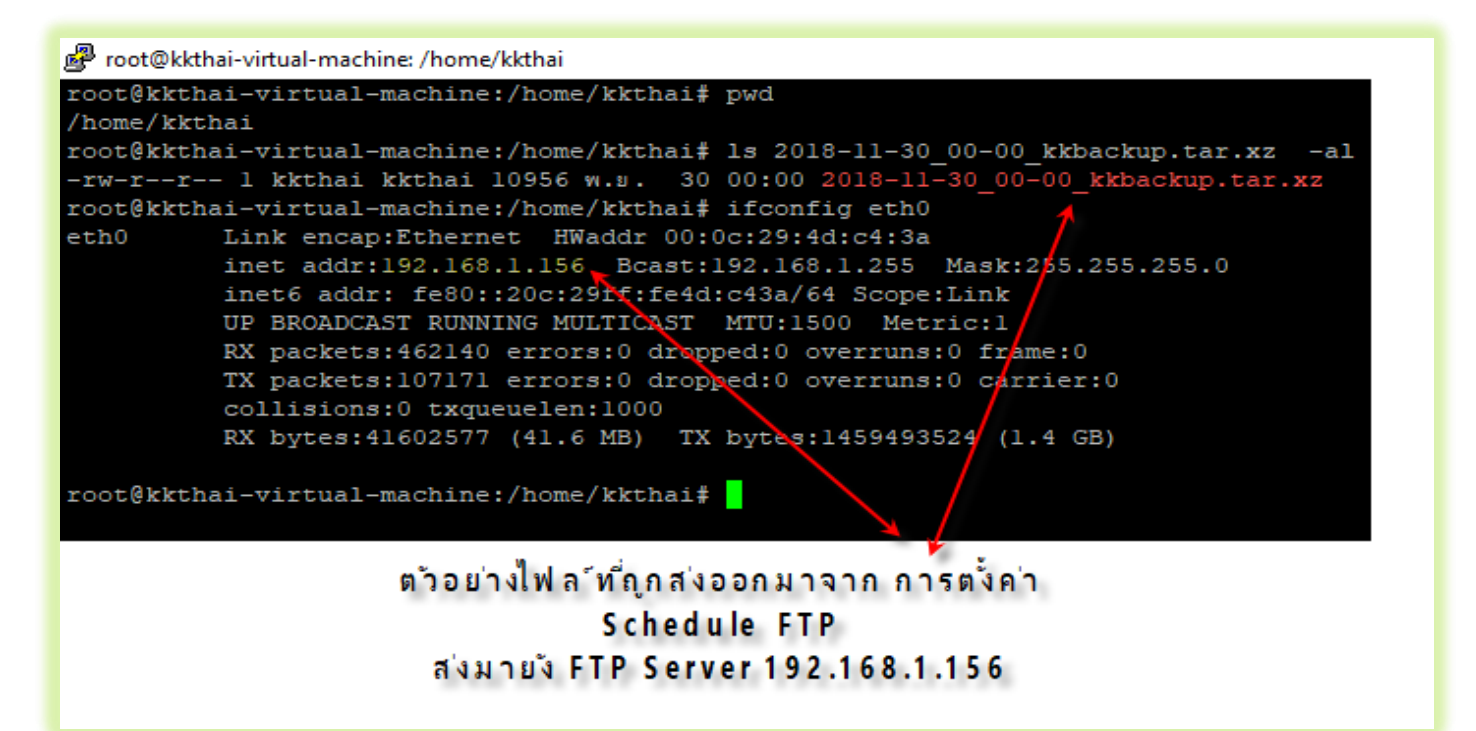

## <u>วิธีการ Restore Database Radius Billing accounting</u>

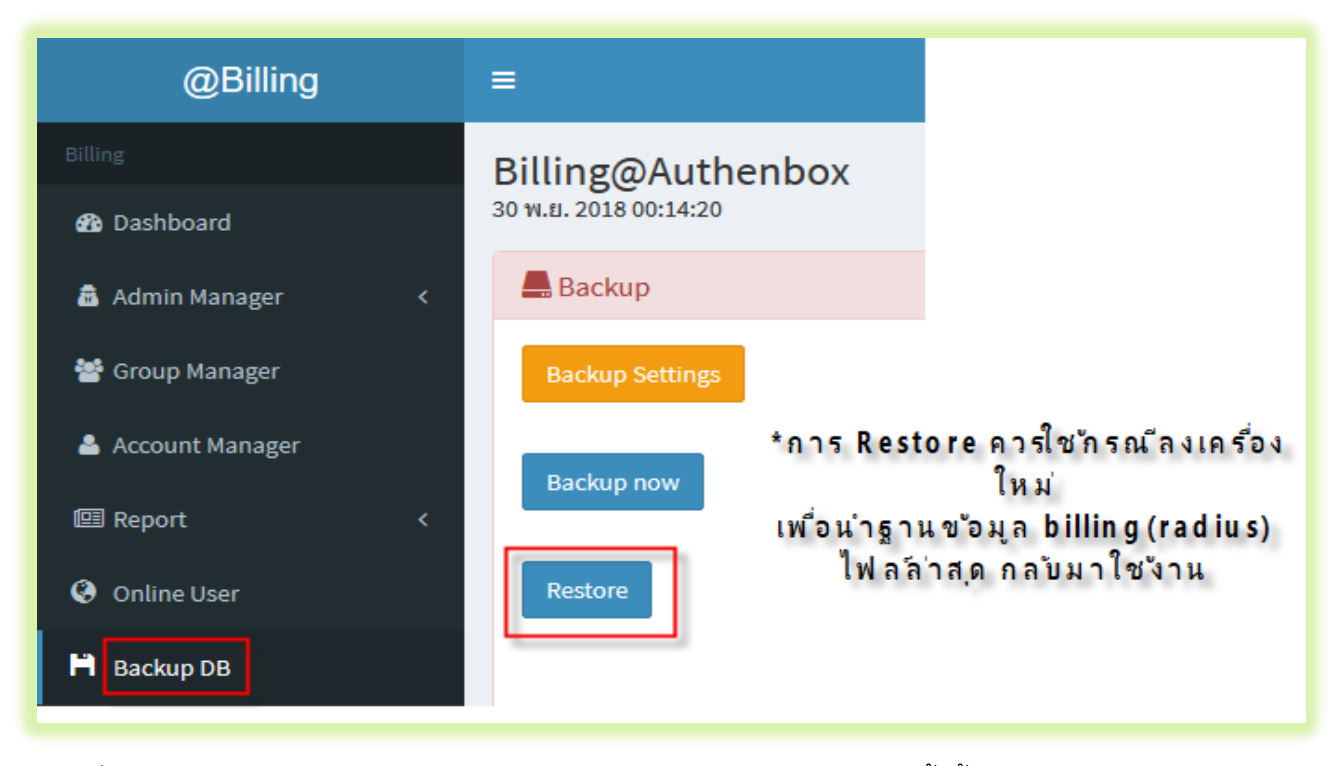

File ที่ กำลังจะ Upload **ไม่ต้องแตกไฟล์**ด้วยโปรแกรม Winzip, Winrar ใดๆทั้งสิ้นนะครับ

| Billing@Authenbox                                         |                                                                                                    |
|-----------------------------------------------------------|----------------------------------------------------------------------------------------------------|
| Back<br>Upload File<br>Browse No file selected.<br>Upload | <ul> <li>● File Upload</li> <li>← → ヾ ↑ ↓ &gt; This PC &gt; Downloads</li> <li>✓ ♂</li> <li>Search Download</li> </ul>                                                                                                    |
|                                                           | Organize  New folder                                                                                                    |
|                                                           | ConeDrive ConeDrive ConeD |
|                                                           | 3D Objects           Desktop                                                                                                    |
|                                                           | Documents Downloads                                                                                                    |
|                                                           | Music     Pictures                                                                                                    |
|                                                           | Local Disk (C:)                                                                                                    |
|                                                           | CD Drive (E:)                                                                                                    |
|                                                           | File name: 2018-11-30_00-00_kkbackup.tar                                                                                                    |
|                                                           | Open                                                                                                    |

| Billing@Authenbox<br>30 พ.ย. 2018 00:19:38 | Upload success, click "Restore now" to start restoring. |
|--------------------------------------------|---------------------------------------------------------|
| Back                                       | Upload File Browse No file selected.                    |
| Upload File                                | Upload                                                  |
| Browse 2018-11-30_00-00_kkbackup.tar.xz    |                                                         |
| Upload                                     | Restore now                                             |

เมื่อ **กดปุ่ม** Restore now จะใช้เวลาในการ แตกไฟล์ และ นำเข้าข้อมูลทั้งหมด ซึ่งจะใช้เวลาสักระยะ

หลังจากนั้น Server จะทำการ reboot ตัวเอง อัตโนมัติ